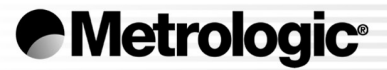

# METROLOGIC INSTRUMENTS, INC. MS7220 Argusscan™ Presentation Laser Scanner Installation and User's Guide

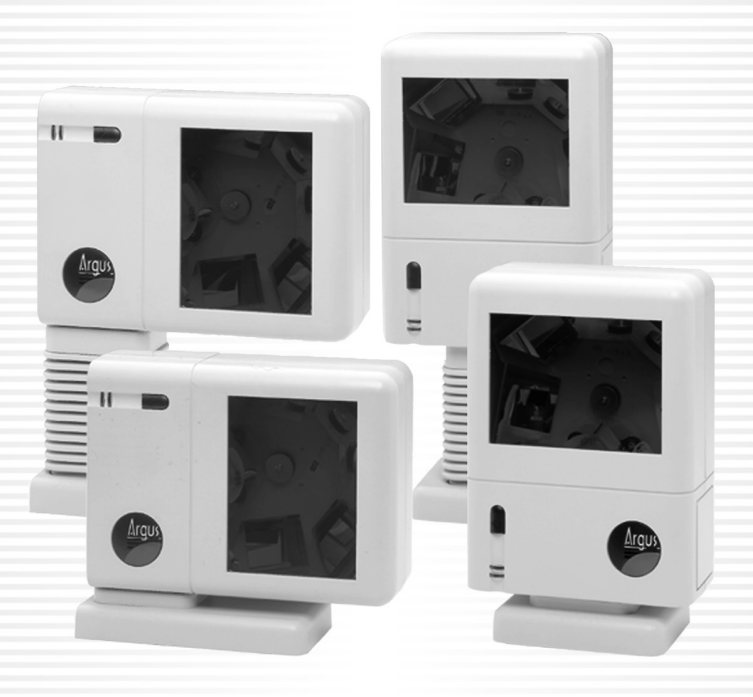

Download from Www.Somanuals.com. All Manuals Search And Download.

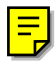

## LOCATIONS

| CORPORA               | TE HEADQUARTERS |                                                                                                    |                                                                                                    |
|-----------------------|-----------------|----------------------------------------------------------------------------------------------------|----------------------------------------------------------------------------------------------------|
| North Am              | erica           | Metrologic Instruments, Inc.<br>90 Coles Road<br>Blackwood, NJ 08012-4683                                            | Customer Service: 1-800-ID-METRO<br>Tel: 856-228-8100<br>Fax: 856-228-6673<br>Email: info@metrologic.com<br>Internet: www.metrologic.com |
| EUROPEAN              | N HEADQUARTERS  |                                                                                                    |                                                                                                    |
| Germany,<br>Middle Ea | ist and Africa  | Metrologic Instruments GmbH<br>Dornierstrasse 2<br>82178 Puchheim b.<br>Munich, Germany<br>info@de.metrologic.com    | Tel: +49 89 89019 0<br>Fax: +49 89 89019 200<br>Email: info@europe.metrologic.com<br>Germany Email:                                      |
|                       | Spain           | Metrologic Eria Ibérica SL<br>Julián Camarillo 29, D-1<br>Edificio Diapasón<br>28037 Madrid                          | Tel: +34 913 272 400<br>Fax: +34 913 273 829<br>Email: info@es.metrologic.com                                                            |
|                       | Italy           | Metrologic Instruments Italia srl<br>Via Emilia 70<br>40064 Ozzano dell'Emilia (BO)                                  | Tel: +39 0 51 6511978<br>Fax: +39 0 51 6521337<br>Email: info@it.metrologic.com                                                          |
|                       | France          | Metrologic Eria France SA<br>69 Rue de la Belle Etoile<br>ZI Paris Nord II, BP 50057<br>95947 – ROISSY CDG CEDEX     | Tel: +33 (0) 1 48.63.78.78<br>Fax: +33 (0) 1 48.63.24.94<br>Email: info@fr.metrologic.com                                                |
| United Kingdom        |                 | Metrologic Instruments UK Limited<br>58 Tempus Business Centre<br>Kingsclere Road, Basingstoke<br>Hampshire RG21 6XG | Tel: +44 (0) 1256 365900<br>Fax: +44 (0) 1256 365955<br>Email: info@uk.metrologic.com                                                    |
| ASIA                  |                 |                                                                                                    |                                                                                                    |
|                       | Singapore       | Metrologic Asia (Pte) Ltd<br>No. 8 Kaki Bukit Place<br>4 <sup>th</sup> Floor<br>Singapore 416186                     | Tel: 65-6842-7155<br>Fax: 65-6842-7166<br>Email: info@sg.metrologic.com                                                                  |
|                       | China           | Metro (Suzhou) Technologies Co., Ltd.<br>221 Xing Hai Street<br>Suzhou Industrial Park<br>Suzhou, China<br>215021    | Tel: 86-512-62572511<br>Fax: 86-512-62571517<br>Email: info@cn.metrologic.com                                                            |
| SOUTH AN              | Japan           | Metrologic Japan Co., Ltd.<br>Matsunoya Building, 6 Floor<br>3-14-8 Higashiueno<br>Taitou-Ku, Tokyo 110-0015 Japan   | Tel: 81-03-3839-8511<br>Fax: 81-03-3839-8519<br>Email: info@jp.metrologic.com                                                            |
| COGITIZAN             |                 |                                                                                                    |                                                                                                    |
|                       | Brazil          | Metrologic do Brasil Ltda.<br>Rua da Paz 2059<br>CEP 04713-002<br>Chácara Santo Antônio<br>São Paulo, SP, Brasil     | Tel: 55-11-5182-8226<br>Fax: 55-11-5182-8315<br>Email: info@br.metrologic.com                                                            |
|                       | Outside Brazil  | Metrologic South America<br>Rua da Paz 2059<br>CEP 04713-002<br>Chácara Santo Antônio<br>São Paulo, SP, Brasil       | Tel: 55-11-5182-7273<br>Fax: 55-11-5182-7198<br>Email: info@sa.metrologic.com                                                            |

#### Copyright

© 2002 by Metrologic Instruments, Inc. All rights reserved. No part of this work may be reproduced, transmitted, or stored in any form or by any means without prior written consent, except by reviewer, who may quote brief passages in a review, or provided for in the Copyright Act of 1976.

Products and brand names mentioned in this document are trademarks of their respective companies.

# TABLE OF CONTENTS

| Introduction                                     | 1  |
|--------------------------------------------------|----|
| Scanner and Accessories                          | 1  |
| Getting Started                                  | 3  |
| Installation for OCIA Interface                  | 5  |
| Installation for Keyboard Wedge Interface        | 7  |
| Installation for Stand-Alone Keyboard Interface  | 8  |
| Installation for RS232 or Light Pen Interfaces   | 9  |
| Installation of an Auxiliary Scanner             | 11 |
| Scanner Parts                                    | 13 |
| The Multi-Function Button                        | 14 |
| Audible Indicators                               | 15 |
| Failure Modes                                    | 16 |
| Visual Indicators                                | 17 |
| Labels                                           | 18 |
| Maintenance                                      |    |
| Depth of Field Specifications                    | 19 |
| Depth of Field by Minimum Bar Code Element Width | 20 |
| Troubleshooting Guide                            | 22 |
| RS232 Demonstration Program                      | 27 |
| Applications and Protocols                       |    |
| Design Specifications                            | 29 |
| Default Settings                                 | 31 |
| MS7220 Stands                                    |    |
| Vertical Stand Parts [mlpn 46-46405 ]            |    |
| Optional Flex Stand Parts [mlpn 46-46404 ]       |    |
| Vertical Stand Installation                      |    |
| Optional Flex Stand Installation                 |    |
| Scanner and Cable Terminations                   | 40 |
| Limited Warranty                                 | 43 |
| Notices                                          | 44 |
| Patents                                          | 45 |
| Index                                            |    |

## INTRODUCTION

Argus*Scan<sup>™</sup>* is an aggressive, omnidirectional laser barcode scanner ideal for retail, convenience, liquor, and specialty store applications. Engineered with a large, easy-to-find optimal scan area, Argus*Scan* increases the first pass read rate for maximum productivity.

ArgusScan is equipped with a multitude of standard features including:

- A bright 650 nm laser
- Programmable depth of field
- PowerLink user replaceable cables
- MetroSet<sup>®</sup>2, MetroSelect<sup>®</sup> and MetrOPOS<sup>®</sup> compatible
- Data editing (parsing) capability using Bits n' Pieces<sup>®</sup>
- A 2 year warranty

| SCANNER | INTERFACE                                                                            |
|---------|--------------------------------------------------------------------------------------|
| 7220-12 | RS232, Light Pen, Keyboard Wedge,<br>Stand-Alone Keyboard, OCIA, Low<br>Speed Option |

## SCANNER AND ACCESSORIES

The following is a list of the parts included in the MS7220 kit.

- **MS7220** Argus*Scan*<sup>™</sup> Presentation Scanner
- MetroSelect<sup>®</sup> Programming Guide\*\* [ MLPN 00-02407 or 00-02561]
- MS7220 User's and Installation Guide\*\* [ MLPN 00-02554 ]

\*\*Also available for download at www.metrologic.com

- Stand
  - Standard Horizontal Stand [ MLPN 46-46406 ]
  - Standard Vertical Stand [ MLPN 46-46405 ]

The following items are dependent on the type of MS7220 Kit ordered. Some items may <u>not</u> be included in your kit.

- AC to DC Power Transformer Regulated 5.2V@ 650 mA output
  - One of the following may be included:
    - 120V United States [ MLPN 45-45593 ]
    - 220V 240V Continental European [ MLPN 45-45591 ]
    - 220V 240V United Kingdom [ MLPN 45-45592 ]
- Stand
  - Optional Flex Stand [ MLPN 46-46404 ]
- **PowerLink Cable** with built in power jack for use with RS-232, Light Pen, OCIA and 46xx scanners:
  - One of the following may be included:
    - Standard: 2.1m (7') straight cord, short strain relief
      [ MLPN 54-54xxx\* ]
    - Optional: 2.7m (9') coiled cord, long strain relief
      [ MLPN 53-53xxx\* ]

\* xxx specifies connection to the host

- Keyboard Wedge PowerLink Cable Kit for use with Keyboard Wedge scanners [ MLPN 54-54002 ]:
  - A PowerLink "Y" cable with a 5-pin DIN female connector and a 6-pin mini DIN male connector
  - An Adapter Cable with a 5-pin DIN male connector and a 6-pin mini DIN female connector
- Stand Alone Keyboard Wedge PowerLink Cable [ MLPN 54-54020 ]
- PowerLink, RS232 LSO/AUX Cable [ MLPN 54-54667A ]

Other items may be ordered for the specific protocol being used. To order additional items, contact the dealer, distributor or call Metrologic's Customer Service Department at 1-800-ID-METRO or 1-800-436-3876.

# GETTING STARTED

Tools needed:

- Phillips head screwdriver
- 1/4"-20 wrench
- Drill with a #39 drill bit (drill for hard-mount installation only)

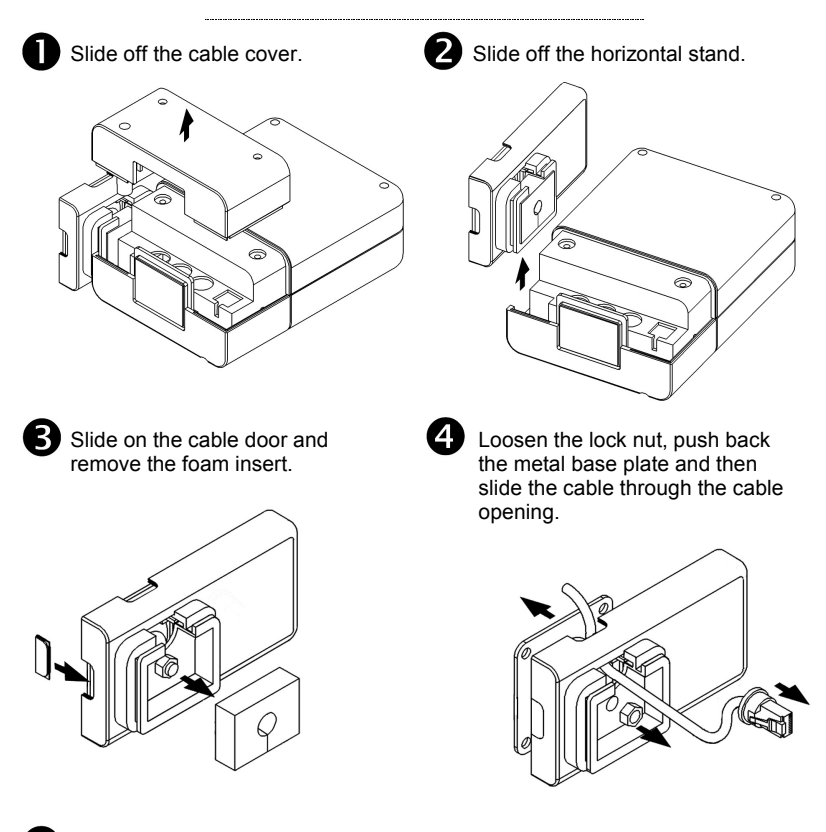

5 Mounting the MS7220: Peel off the base plate's tape backing and affix it to the countertop or drill four #39 pilot holes and secure the base plate to the countertop with the four #8 wood screws provided.

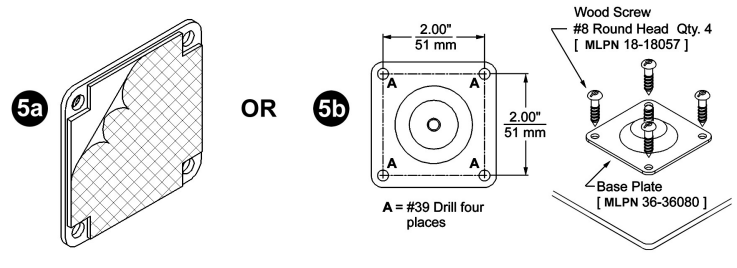

Continued on next page.

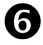

6 Return the metal base plate to its original position then tighten the lock nut

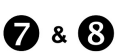

Return the foam insert to its original position then slide the horizontal stand back into place on the scanner.

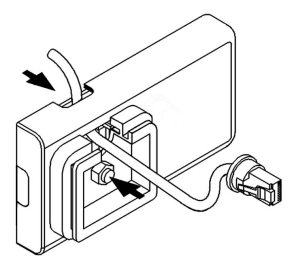

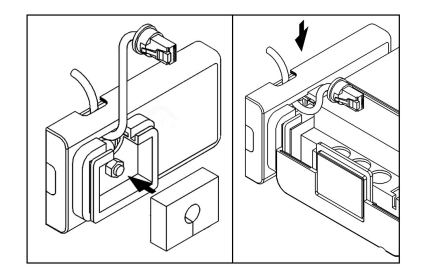

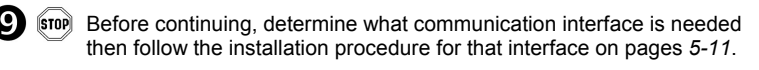

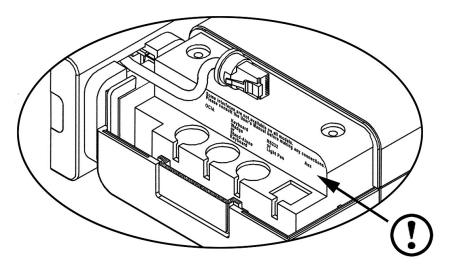

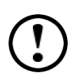

It is important to use the correct communication jack on the back of the scanner (see pages 5-10 for cable the proper connections). Incorrect cable connections can cause communication problems or potential damage to the scanner

After the communication cable has been connected properly, slide the cable cover down then secure in place with the three M3x .5 x 6 mm pan head screws provided.

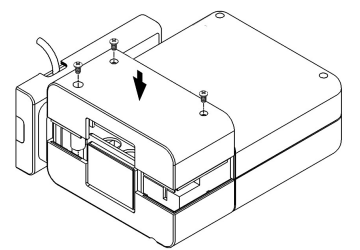

See the "MS7220 Stands" section of this guide for additional information on the vertical [ MLPN 46-46405 ] and flexible [ MLPN 46-46406 ] stand options.

## To power the unit with an external power supply:

- 1. Follow the "*Getting Started*" steps on page 3.
- 2. Turn off the host system.
- 3. Connect the PowerLink cable to the jack labeled "OCIA" on the MS7220.
- 4. Connect the other end of the PowerLink cable to the host.
- Before continuing verify that the powerlink cable is connected to the proper communication jack on the scanner. Incorrect cable connection can cause communication problems or potential damage to the scanner.
- Connect the external power supply to the power jack on the Power Link Cable.
- 6. Check the AC input requirements of the power supply to make sure the voltage matches the AC outlet.
- Connect AC power to the transformer. The outlet should be near the equipment and easily accessible.
- Slide the cable cover into place on the back of the scanner then secure it with the three M3 screws provided.
- 9. Turn on the host system.
- 10. Scan the bar code to configure the MS7220 for OCIA communication.

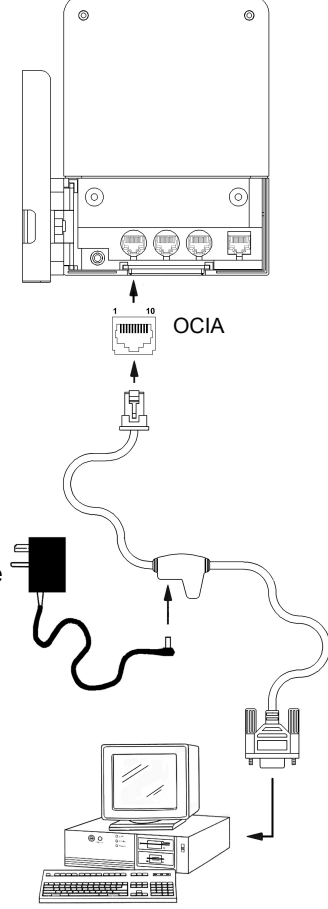

Figure 1: OCIA Interface

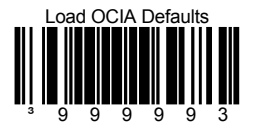

#### A Caution:

To maintain compliance with applicable standards, all circuits connected to the scanner must meet the requirements for SELV (<u>Safety Extra Low V</u>oltage) according to EN 60950.

# INSTALLATION FOR OCIA INTERFACE (CONTINUED)

**To power the unit from the host device:** (For OCIA only)

- 1. Follow the "*Getting Started*" steps on page 3.
- 2. Turn off the host system.
- 3. Connect the PowerLink cable to the jack labeled "OCIA" on the MS7220.
- 4. Connect the other end of the PowerLink cable to the host.
- Before continuing verify that the powerlink cable is connected to the proper communication jack on the scanner. Incorrect cable connection can cause communication problems or potential damage to the scanner.

#### Manufacturers Note:

Plugging the scanner into the serial port of the PC does not guarantee that scanned information will appear at the PC. A software driver and correct configuration setting are also required for proper communication to occur.

- Slide the cable cover into place on the back of the scanner then secure it with the three M3 screws provided.
- 6. Turn on the host system.
- Scan the bar code to configure the MS7220 for OCIA communication.

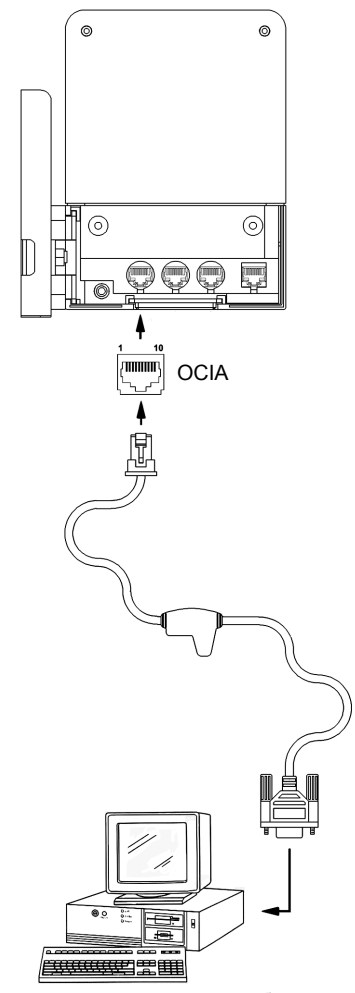

Figure 2: OCIA, Interface powered by the host device

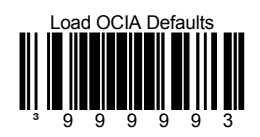

#### ▲ Caution:

To maintain compliance with applicable standards, all circuits connected to the scanner must meet the requirements for SELV (<u>Safety Extra Low Voltage</u>) according to EN 60950.

# INSTALLATION FOR KEYBOARD WEDGE INTERFACE

- 1. Follow the "*Getting Started*" steps on page 3.
- 2. Turn off the host system.
- 3. Disconnect the keyboard from the host.
- Connect the PowerLink cable to the jack labeled "Keyboard Wedge" on the MS7220.
- Connect the "Y" end of the PowerLink cable to the keyboard and the keyboard port on the host. If necessary use the male/female adapter cable supplied with the scanner for proper connections.
- Before continuing verify that the powerlink cable is connected to the proper communication jack on the scanner. Incorrect cable connection can cause communication problems or potential damage to the scanner.
- Connect the external power supply to the power jack on the PowerLink cable.
- 7. Check the AC input requirements of the power supply to make sure the voltage matches the AC outlet.
- Connect AC power to the transformer. The outlet should be near the equipment and easily accessible.
- 9. Slide the cable cover into place on the back of the scanner then secure it with the three M3 screws provided.
- 10. Turn on the host system.
- 11. Scan the bar code below to configure the MS7220 for Keyboard Wedge communication.

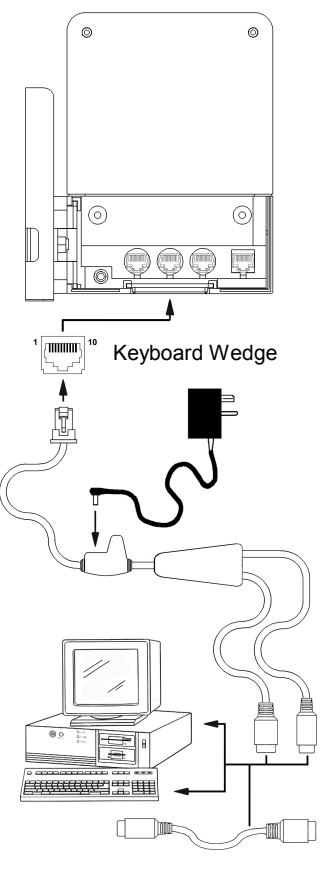

Figure 3: Keyboard Wedge Interfaces

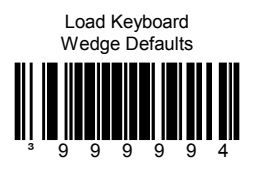

#### ▲ Caution:

To maintain compliance with applicable standards, all circuits connected to the scanner must meet the requirements for SELV (<u>Safety Extra Low V</u>oltage) according to EN 60950.

# INSTALLATION FOR STAND-ALONE KEYBOARD INTERFACE

- 1. Follow the "Getting Started" steps on page 3.
- 2. Turn off the host system.
- 3. Disconnect the keyboard from the host.
- Connect the PowerLink cable to the jack labeled "Stand-Alone Keyboard" on the MS7220.
- 5. Connect the other end of the PowerLink cable to the keyboard port on the host.
- Before continuing verify that the powerlink cable is connected to the proper communication jack on the scanner. Incorrect cable connection can cause communication problems or potential damage to the scanner.
- Connect the external power supply to the power jack on the PowerLink cable.
- 7. Check the AC input requirements of the power supply to make sure the voltage matches the AC outlet.
- Connect AC power to the transformer. The outlet should be near the equipment and easily accessible.
- Slide the cable cover into place on the back of the scanner then secure it with the three M3 screws provided.
- 10. Turn on the host system.
- 11. Scan the bar codes in order to configure the MS7220 for Stand-Alone Keyboard communication.

#### Note:

When scanning the bar codes, cover the code <u>not</u> being scanned to ensure the codes are read in the proper sequence.

 $\Delta$  **Caution:** To maintain compliance with applicable standards, all circuits connected to the scanner must meet the requirements for SELV (<u>Safety Extra Low Voltage</u>) according to EN 60950.

To maintain compliance with standard CSA C22.2 No. 950/UL 1950 and norm EN 60950, the power source should meet applicable performance requirements for a limited power source.

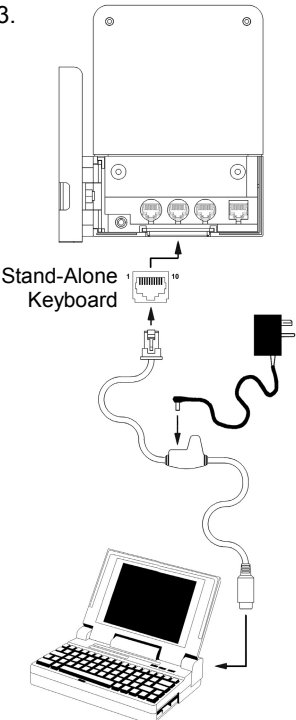

Figure 4: Stand-Alone Keyboard Interface

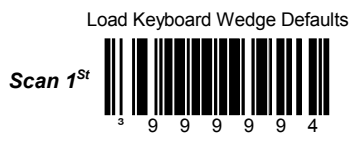

Enable Stand-Alone Keyboard Wedge

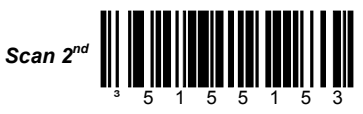

# INSTALLATION FOR RS232 OR LIGHT PEN INTERFACES

- 1. Follow the "*Getting Started*" steps on page 3.
- 2. Turn off the host system.
- 3. Connect the PowerLink cable to the jack labeled "*RS232 or Light Pen*" on the MS7220.
- 4. Connect the other end of the PowerLink cable to the host.
- **STOP** Before continuing verify that the powerlink cable is connected to the proper communication jack on the scanner. Incorrect cable connection can cause communication problems or potential damage to the scanner.
- Connect the external power supply to the power jack on the Power Link Cable.
- Check the AC input requirements of the power supply to make sure the voltage matches the AC outlet.
- Connect AC power to the transformer. The outlet should be near the equipment and easily accessible.
- Slide the cable cover into place on the back of the scanner then secure it with the three M3 screws provided.
- 9. Turn on the host system.

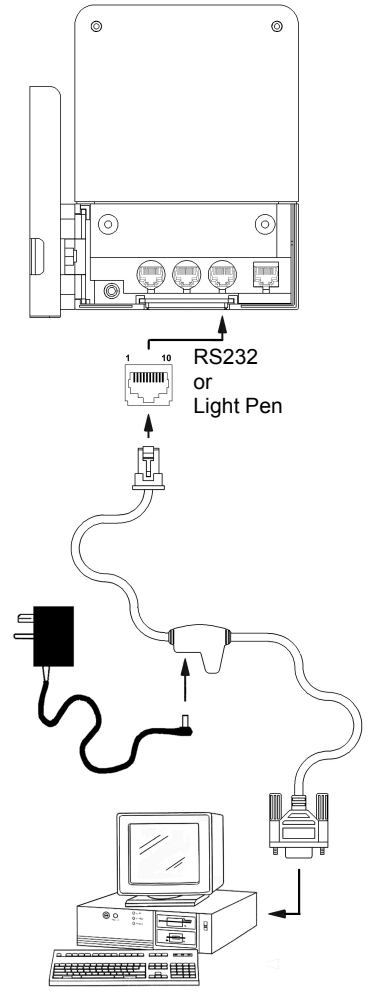

Figure 5: RS232 or Light Pen Interface

10. Scan the appropriate bar codes on page 10 to configure the MS7220 for RS-232 or Light Pen communication.

#### Caution:

To maintain compliance with applicable standards, all circuits connected to the scanner must meet the requirements for SELV (Safety Extra Low Voltage) according to EN 60950.

# INSTALLATION FOR RS232 OR LIGHT PEN INTERFACES

Step 10, page 9 continued.

For RS232 Communication:

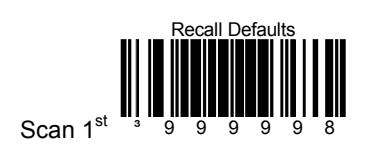

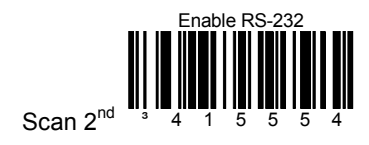

## For Light Pen Communication:

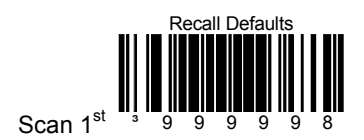

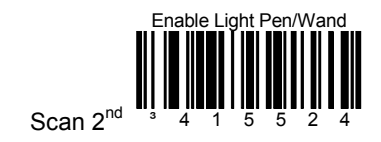

Download from Www.Somanuals.com. All Manuals Search And Download.

- 1. Turn off the host system.
- 2. Connect the round end of the *PowerLink RS232 AUX* cable [MLPN 54-54667A] to the RS232 jack of the auxiliary scanner.
- Connect the other end of the *PowerLink RS232 AUX* cable into the 1<sup>st</sup> jack from the left side of the MS7320. The Aux jack has a *square* opening.

The following Metrologic scanners can be used in the "Aux" input of the MS7220: the MS9520, MS9540, MS6220, MS7120, MS6520, MS6720, MS7320 or another MS7220.

(!) Important: The MS7220 aux port requires the signals: transmit, receive, RTS & CTS from the auxiliary scanner.

- 4. Connect the MS7220/Host PowerLink\* cable to the appropriate interface jack on the back of the MS7220.
- 5. Connect the other end of the MS7220/Host PowerLink cable to the Host.
- 6. Connect the external power supplies for the auxiliary scanner and the MS7220 to the power jacks on the two PowerLink cables.

Before continuing verify that the powerlink cable is connected to the appropriate interface jack on the scanner. An incorrect cable connection can cause communication problems or potential damage to the scanner.

- 7. Check the AC input requirements of both power supplies to make sure the voltage matches the AC outlets.
- 8. Snap on the cable cover.
- 9. Connect AC power to the transformers. The outlets should be near the equipment and easily accessible.
- Configure the MS7220 for the appropriate interface configuration settings.\*

Continued on page 12.

\* The MS7220/host cable connection is interface dependent. Refer to the installation steps provided for the type of interface required for your application.

#### ∆Caution:

To maintain compliance with applicable standards, all circuits connected to the scanner must meet the requirements for SELV (<u>Safety Extra Low V</u>oltage) according to EN 60950.

11. Configure the auxiliary scanner to send formatted data to the MS7220. Normal slave mode operation will only require reserve Code 32 to be set in the auxiliary scanner. The following bar code applies for all scanners, except the MS6720, to be used as an auxiliary scanner. Contact a Metrologic representative for information on the MS6720.

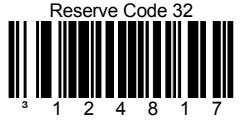

12. Configure the MS7220 to activate the auxiliary port. Enable the auxiliary port and configure it to recognize slave formatted data with the following bar code: Enable Aux Port

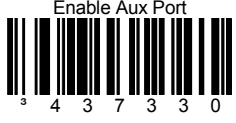

13. Turn on the host system.

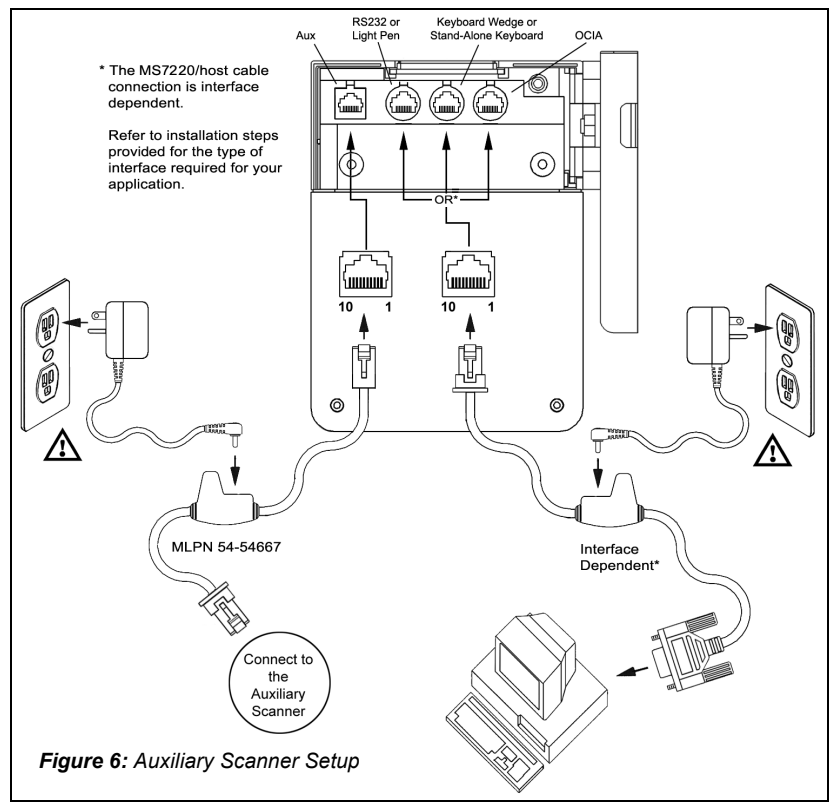

Download from Www.Somanuals.com. All Manuals Search And Download.

# SCANNER PARTS

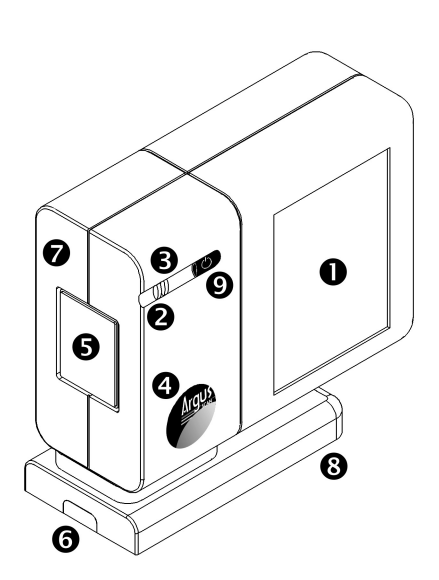

Figure 7a: Scanner Parts

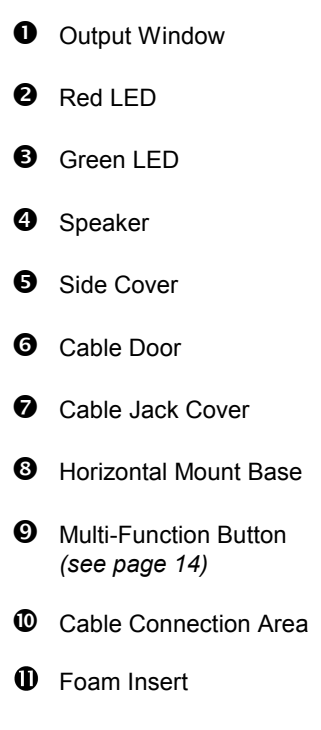

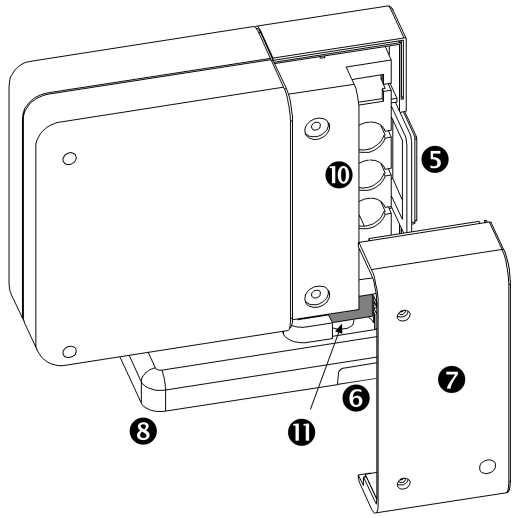

Figure 7b: Scanner Parts

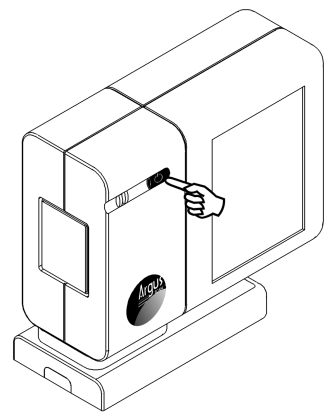

Figure 8a: Multi-Function Button

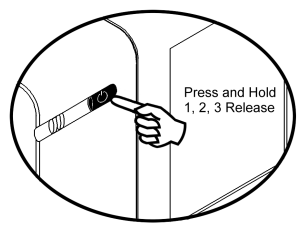

Figure 8b: Changing the Beeper Tone

#### CHANGING THE BEEPER TONE

A short (<3 second) depression and the beeper tone will change. The new tone will be heard, followed by a short pause. Then two more of the new tones will be heard signifying the new setting has been stored in memory. The silent (no beep) tone is also selectable.

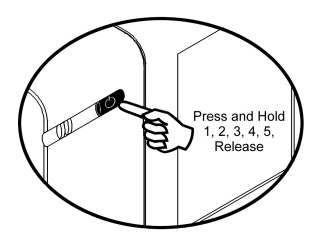

Figure 8c: Sleep mode

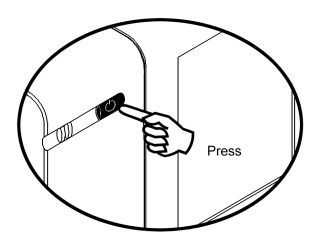

Figure 8d: Normal Operation

#### PLACING THE UNIT IN SLEEP MODE

Long (>3 seconds) depression

Puts the scanner in the sleep mode.

#### WAKING THE UNIT FROM SLEEP MODE

The next button depression will awaken the scanner for normal operation.

# AUDIBLE INDICATORS

When the MS7220 scanner is in operation, it provides audible feedback. These sounds indicate the status of the scanner. Eight settings are available for the tone of the beep (normal, 6 alternate tones and no tone). To change the tone, use the *Multi-Function Button* or refer to the MetroSelect<sup>®</sup> Programming Guide (MLPN 00-02407 or 00-02561).

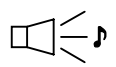

#### One Beep

When the scanner *first* receives power, the green LED will turn on, the red LED will flash and the scanner will beep once. (The red LED will remain on for the duration of the beep.) The scanner is now ready to scan.

When the scanner *successfully* reads a bar code, the red LED will flash and the scanner beeps once (if programmed to do so). If the scanner does not beep once and the red light does not flash, then the bar code has *not* been successfully read.

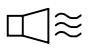

#### Razzberry Tone

This is a failure indicator. Refer to failure modes page 16.

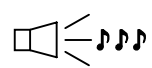

### **Three Beeps - during operation**

When placing the scanner in program mode, the red LED will flash while the scanner simultaneously beeps three times. The red and green LEDs will continue to flash until the unit exits program mode. Upon exiting program mode, the scanner will beep three times and the red LED will stop flashing.

When configured, 3 beeps can also indicate a communications timeout during normal scanning mode.

When using one-code-programming, the scanner will beep three times (the current selected tone), followed by a short pause, a high tone and a low tone. This tells the user that the single configuration bar code has *successfully* configured the scanner.

Three beeps will also occur during a manual adjustment of the beeper tone. With each short depression of the *Multi-Function Button*, the new tone will be heard, followed by a short pause then two more of the new current tones.

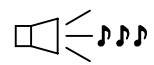

### Three Beeps - on power up

This is a failure indicator. Refer to failure modes page 16.

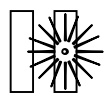

## Flashing Green and One Razzberry Tone

This indicates the scanner has experienced a laser subsystem failure. Return the unit for repair at an authorized service center.

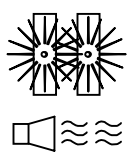

## Flashing Red and Green and Two Razzberry Tones

This indicates the scanner has experienced a motor failure. Return the unit for repair at an authorized service center.

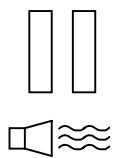

### Continuous Razzberry Tone with both LEDs off

If, upon power up, the scanner emits a continuous razzberry tone, then the scanner has an electronic failure. Return the unit for repair at an authorized service center.

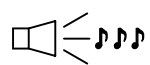

#### Three Beeps - on power up

If the scanner beeps 3 times on power up then, the nonvolatile memory that holds the scanner configuration has failed. Return the unit for repair at an authorized service center.

# VISUAL INDICATORS

There is a red LED and a green LED on the front of the MS7220. When the scanner is on, the flashing or constant illumination of the LEDs indicates the status of the current scan and the scanner.

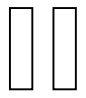

#### No Red or Green LED

The LEDs will not be illuminated if the scanner is not receiving power from the host or transformer.

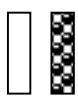

#### Steady Green

When the laser is active, the green LED is illuminated. The green LED will remain illuminated until the laser is deactivated.

During the power save mode, the laser will turn on and off. During this period, the green LED remains illuminated.

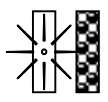

#### Steady Green and Single Red Flash

When the scanner successfully reads a bar code, the red LED will flash and the scanner will beep once. If the red LED does not flash or the scanner does not beep once, then the bar code has not been successfully read.

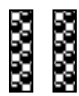

#### Steady Green and Steady Red

After a successful scan, the scanner transmits the data to the host device. Some communication modes require that the host inform the scanner when data is ready to be received. If the host is not ready to accept the information, the scanner's red LED will remain on until the data can be transmitted.

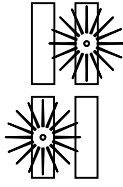

or

#### Flashing Green then Flashing Red

This indicates the scanner is in program mode. A razzberry tone indicates that an invalid bar code has been scanned in this mode.

If the unit is in sleep mode, each LED will flash once every 15 seconds.

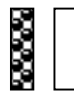

#### Steady Red, Green off

This indicates the scanner may be waiting for communication from the host.

Each scanner has a label on the back of the unit. The label contains information such as the model number, date of manufacture, and the serial number. Additional CE and caution information has been molded into the back of the case. The following is an example of the back of the case with the label and molded text.

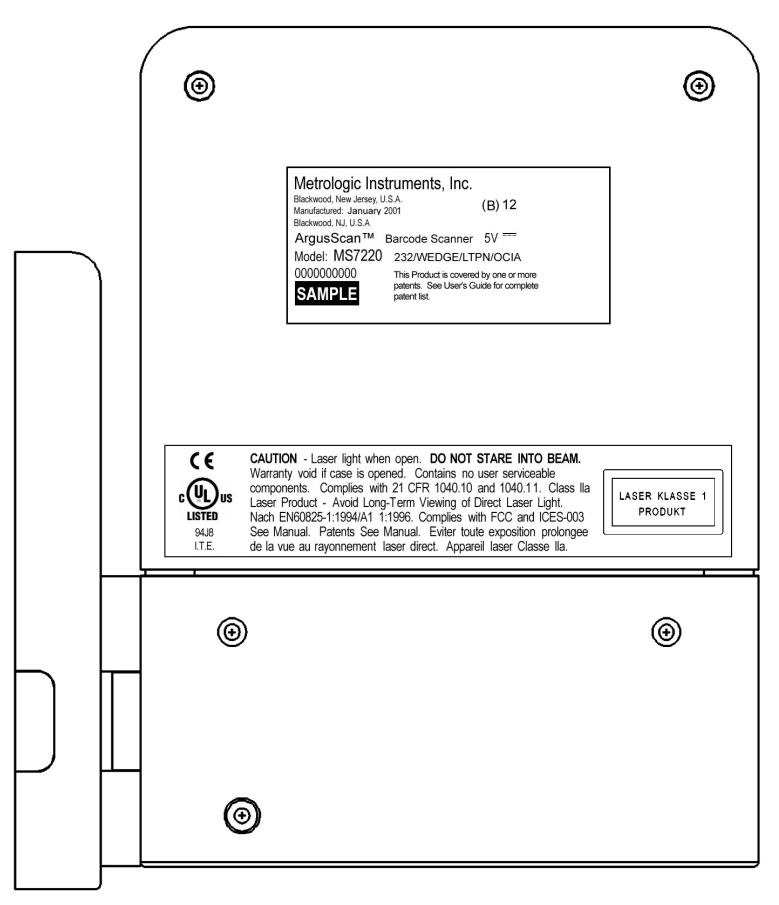

Figure 9: Back view of the case.

## MAINTENANCE

Smudges and dirt can interfere with the proper scanning of a bar code. Therefore, the output window will need occasional cleaning.

- 1. Spray glass cleaner onto lint free, non-abrasive cleaning cloth.
- 2. Gently wipe the scanner window.

# DEPTH OF FIELD SPECIFICATIONS

(BASED ON 100% UPC BAR CODES)

# Depth of Field (default)

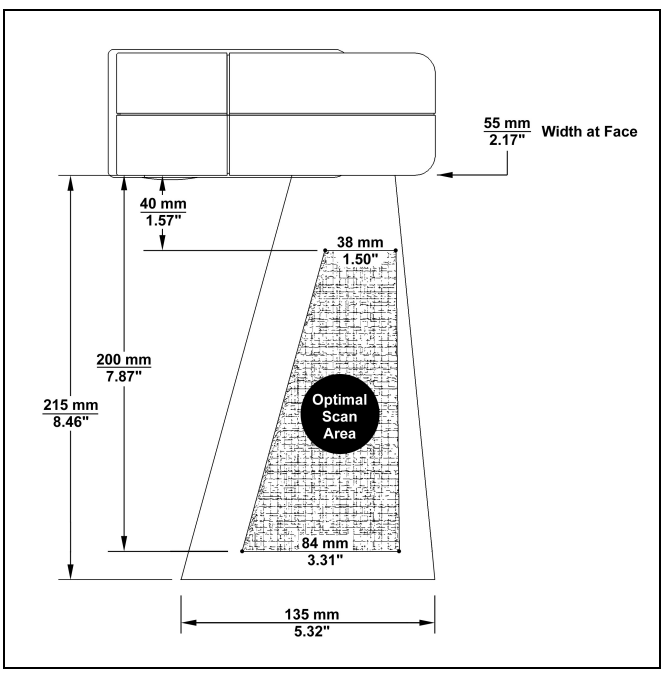

Figure 10: Top View of Depth of Field

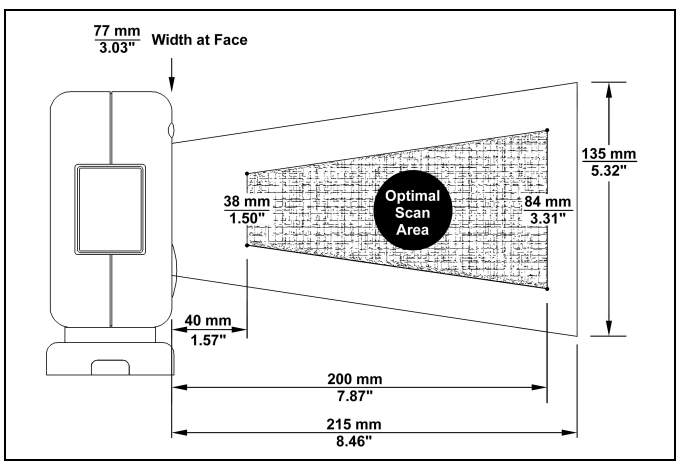

Figure 11: Side View of Depth of Field

Specifications subject to change without notice.

(BASED ON 100% UPC BAR CODES)

# Depth of Field (Default)

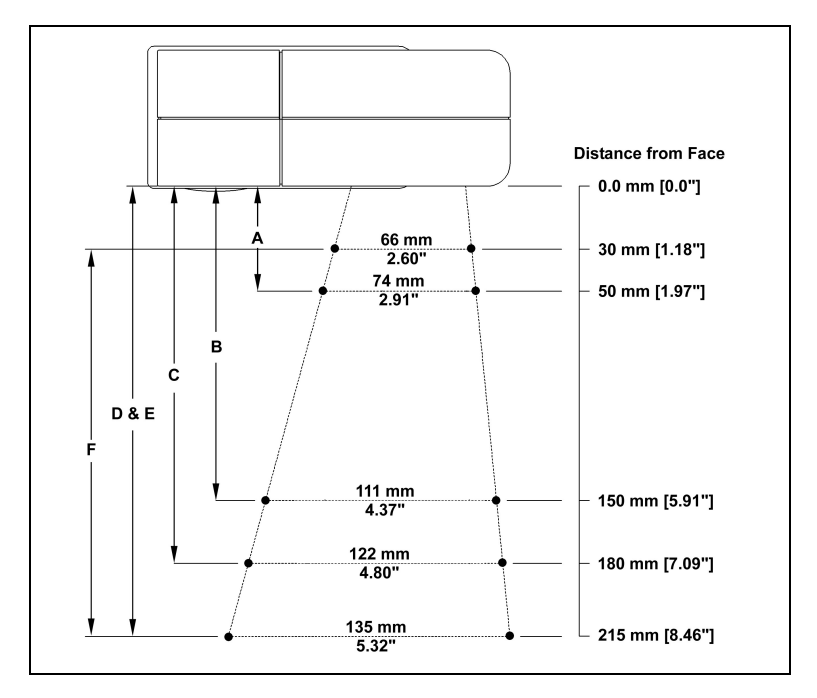

Figure 12: Top View of Depth of Field

| Minimum Bar Code Element Width |             |     |      |     |     |     |
|--------------------------------|-------------|-----|------|-----|-----|-----|
|                                | A B C D E F |     |      |     |     | F   |
| mm                             | .13         | .19 | .26  | .33 | .48 | .66 |
| mils                           | 5.2         | 7.5 | 10.4 | 13  | 19  | 26  |

Specifications subject to change without notice.

(BASED ON 100% UPC BAR CODES)

# Depth of Field (Default)

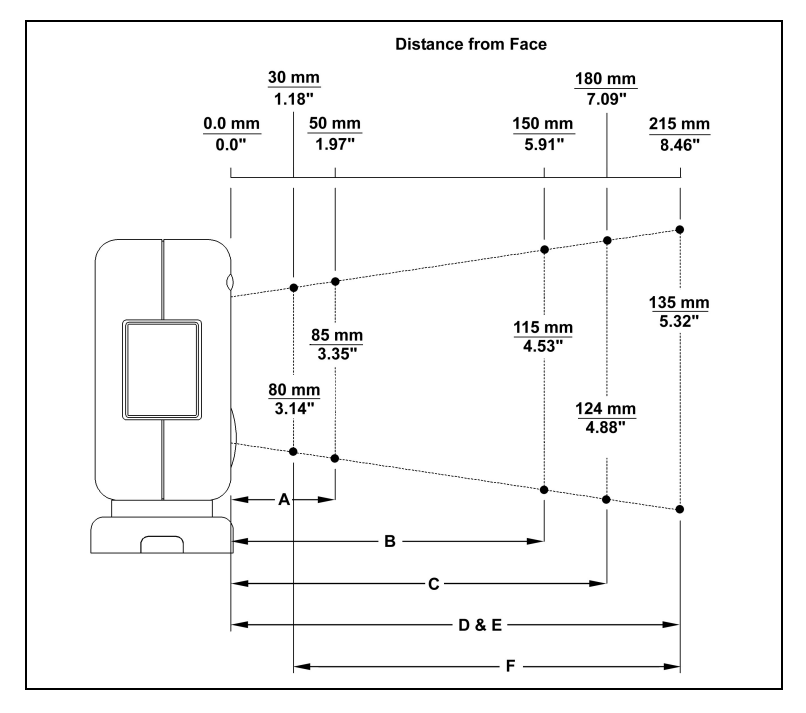

Figure 13: Side View of Depth of Field

| Minimum Bar Code Element Width |             |     |      |     |     |     |
|--------------------------------|-------------|-----|------|-----|-----|-----|
|                                | A B C D E F |     |      |     |     |     |
| mm                             | .13         | .19 | .26  | .33 | .48 | .66 |
| mils                           | 5.2         | 7.5 | 10.4 | 13  | 19  | 26  |

Specifications subject to change without notice.

Download from Www.Somanuals.com. All Manuals Search And Download.

# TROUBLESHOOTING GUIDE

The following guide is for reference purposes only. Contact a Metrologic representative at 1-800-ID-METRO or 1-800-436-3876 to preserve the limited warranty terms.

| MS7220 Series Troubleshooting Guide                        |                                                           |                                                                                                    |  |  |
|------------------------------------------------------------|-----------------------------------------------------------|----------------------------------------------------------------------------------------------------|--|--|
| SYMPTOMS                                                   | POSSIBLE CAUSE(S)                                         | SOLUTION                                                                                                    |  |  |
| All Interfaces                                             |                                                           |                                                                                                    |  |  |
| No LEDs, beep<br>or motor spin                             | No power is being<br>supplied to the<br>scanner           | Check transformer, outlet<br>and power strip. Make sure<br>the cable is plugged into the<br>scanner                                      |  |  |
| No LEDs, beep                                              | No power is being<br>supplied to the<br>scanner from host | Some host systems cannot<br>supply enough current to<br>power Argus <i>Scan</i> ™. Use<br>the power supply included<br>with the scanner. |  |  |
| 3 beeps on<br>power up                                     | Non-volatile RAM<br>failure                               | Contact a Metrologic<br>Representative, if the unit<br>will not hold the<br>programmed configuration                                     |  |  |
| Continuous<br>razz tone on<br>power up                     | RAM or ROM failure                                        | Contact a Metrologic<br>Representative, if the unit<br>will not function                                                                 |  |  |
| Razz tone and green LED flash at power up                  | VLD failure                                               | Contact a Metrologic<br>Representative                                                                                                   |  |  |
| Razz tone and<br>both LEDs flash<br>at power up            | Scanner motor failure                                     | Contact a Metrologic<br>Representative                                                                                                   |  |  |
| Multiple scans<br>upon<br>presentation of<br>code          | Same symbol timeout set too short                         | Adjust same symbol timeout for a longer time                                                                                             |  |  |
| The unit powers<br>up, but does<br>not scan and/or<br>beep | Beeper disabled. No tone selected                         | Enable beeper. Select tone                                                                                                    |  |  |

# TROUBLESHOOTING GUIDE (CONTINUED)

| SYMPTOMS                                                                                         | POSSIBLE CAUSE(S)                                                                                                    | SOLUTION                                                                                                    |
|--------------------------------------------------------------------------------------------------|----------------------------------------------------------------------------------------------------|----------------------------------------------------------------------------------------------------|
| The unit powers<br>up, but does<br>not scan and/or<br>beep                                       | Scanning a particular<br>symbology that is not<br>enabled                                                                                                    | UPC/EAN, Code 39,<br>interleaved 2 of 5, Code 93,<br>Code 128 and Codabar are<br>enabled by default. Verify<br>that the type of bar code<br>being read has been<br>selected          |
| The unit powers<br>up, but does<br>not scan and/or<br>beep                                       | The scanner has been<br>programmed for a<br>character length lock,<br>or a minimum length<br>and bar code being<br>scanned does not<br>satisfy the<br>programmed criteria | Verify that the bar code that<br>is being scanned falls into<br>the criteria.<br>(Typical of Non-UPC/EAN<br>codes. The scanner<br>defaults to a minimum of 4<br>character bar code.) |
| The unit scans<br>a bar code, but<br>locks up after<br>the first scan<br>(red LED stays<br>on)   | The scanner is<br>configured to support<br>some form of host<br>handshaking but is not<br>receiving the signal                                                            | If the scanner is setup to<br>support ACK/NAK,<br>RTS/CTS, XON/XOFF or<br>D/E, verify that the host<br>cable and host are<br>supporting the handshaking<br>properly                  |
| The unit scans,<br>but the data<br>transmitted to<br>the host is<br>incorrect                    | The scanner's data<br>format does not match<br>the host system<br>requirements                                                                                            | Verify that the scanner's<br>data format matches that<br>required by the host. Make<br>sure that the scanner is<br>connected to the proper<br>host port                              |
| Scanner beeps<br>at some bar<br>codes and NOT<br>for others of the<br>same bar code<br>symbology | The print quality of the<br>bar code is suspect<br>Also check character<br>length lock.                                                                                   | Check print mode. The type<br>of printer could be the<br>problem. Change print<br>settings. For example<br>change to econo mode or<br>high speed                                     |
| Scanner beeps<br>at some bar<br>codes and NOT<br>for others of the<br>same bar code<br>symbology | The aspect ratio of the bar code is out of tolerance                                                                                                    | Check print mode. The type<br>of printer could be the<br>problem. Change print<br>settings. ie change to econo<br>mode or high speed                                                 |

| SYMPTOMS                                                                                         | POSSIBLE CAUSE(S)                                                          | SOLUTION                                                                                                    |
|--------------------------------------------------------------------------------------------------|----------------------------------------------------------------------------|----------------------------------------------------------------------------------------------------|
| Scanner beeps<br>at some bar<br>codes and NOT<br>for others of the<br>same bar code<br>symbology | The bar code may<br>have been printed<br>incorrectly                       | Check if it is a check<br>digit/character/or border<br>problem                                                                                                    |
| Scanner beeps<br>at some bar<br>codes and NOT<br>for others of the<br>same bar code<br>symbology | The scanner is not<br>configured correctly<br>for this type of bar<br>code | Check if check digits are set properly                                                                                                    |
| Scanner beeps<br>at some bar<br>codes and NOT<br>for others of the<br>same bar code<br>symbology | The minimum symbol<br>length setting does not<br>work with the bar code    | Check if the correct<br>minimum symbol length is<br>set                                                                                                    |
| Keyboard Wedge                                                                                   | e Only                                                                     |                                                                                                    |
| The unit scans<br>the bar code<br>but there is no<br>data                                        | Configuration is not<br>correct                                            | Make sure the scanner is configured for the appropriate mode.                                                                                                    |
| The unit scans<br>but the data is<br>not correct                                                 | Configuration is not correct                                               | Make sure that the proper<br>PC type AT, PS2 or XT is<br>selected. Verify correct<br>country code and data<br>formatting are selected.<br>Adjust intercharacter delay<br>SYMPTOM |
| The unit is<br>transmitting<br>each character                                                    | Configuration is not<br>correct                                            | Increase the interscan code<br>delay setting. Adjust<br>whether the F0 break is<br>transmitted. It may be<br>necessary to try this in both<br>settings.                          |

# TROUBLESHOOTING GUIDE (CONTINUED)

| SYMPTOMS                                                                              | POSSIBLE CAUSE(S)                                                                  | SOLUTION                                                                                                    |
|---------------------------------------------------------------------------------------|------------------------------------------------------------------------------------|----------------------------------------------------------------------------------------------------|
| Alpha<br>characters<br>show as lower<br>case                                          | Computer is in Caps<br>Lock mode                                                   | Enable Caps Lock detect<br>setting of the scanner to<br>detect whether the PC is<br>operating in Caps Lock                                                   |
| Everything<br>works except<br>for a couple of<br>characters                           | These characters may<br>not be supported by<br>that country's key look<br>up table | Try operating the scanner in<br>Alt mode                                                                                                    |
| RS-232 Only                                                                           |                                                                                    |                                                                                                    |
| The unit is<br>transmitting<br>each character                                         | Configuration is not<br>correct                                                    | Increase the interscan code<br>delay setting. Adjust<br>whether the F0 break is<br>transmitted. It may be<br>necessary to try this in both<br>settings.      |
| Alpha<br>characters<br>show as lower<br>case                                          | Computer is in Caps<br>Lock mode                                                   | Enable Caps Lock detect<br>setting of the scanner to<br>detect whether the PC is<br>operating in Caps Lock                                                   |
| Everything<br>works except<br>for a couple of<br>characters                           | These characters may<br>not be supported by<br>that country's key look<br>up table | Try operating the scanner in<br>Alt mode                                                                                                    |
| Power-up OK<br>and scans OK<br>but does not<br>communicate<br>properly to the<br>host | Com port at the host is<br>not working or<br>configured properly                   | Check to make sure that the<br>baud rate and parity of the<br>scanner and the<br>communication port match<br>and the program is looking<br>for "RS-232" data |
| Power-up OK<br>and scans OK<br>but does not<br>communicate<br>properly to the<br>host | Cable not connected to the proper com port                                         | Check to make sure that the<br>baud rate and parity of the<br>scanner and the<br>communication port match<br>and the program is looking<br>for "RS-232" data |

# TROUBLESHOOTING GUIDE (CONTINUED)

| SYMPTOMS                                                                               | POSSIBLE CAUSE(S)                                                                | SOLUTION                                                                                                    |
|----------------------------------------------------------------------------------------|----------------------------------------------------------------------------------|----------------------------------------------------------------------------------------------------|
| Power-up OK<br>and scans OK<br>but does not<br>communicate<br>properly to the<br>host. | Com port not operating properly.                                                 | Check to make sure that the<br>baud rate and parity of the<br>scanner and the<br>communication port match<br>and the program is looking<br>for "RS-232" data. |
| The host is<br>receiving data but<br>the data does not<br>look correct.                | The scanner and host<br>may not be configured<br>for the same interface<br>font. | Check that the scanner and<br>the host are configured for<br>the same interface font.                                                                         |
| Characters are being dropped.                                                          | Intercharacter delay<br>needs to be added to<br>the transmitted output.          | Add some intercharacter<br>delay to the transmitted<br>output by using the<br>MetroSelect <sup>®</sup> Programming<br>Guide MLPN 00-02407.                    |
| Slave operation                                                                        | with any interface                                                               |                                                                                                    |
| Trouble with the Slave Scanner.                                                        |                                                                                  | Refer to the user guide<br>provided with the slave<br>scanner.                                                                                                |
| Slave Seepar                                                                           | Cable [MLPN 54-54667]<br>may not be connected<br>to the proper port.             | Ensure slave scanner is<br>connected to the MS7220<br>com port marked "Aux" port.                                                                             |
| powers up but<br>data is not<br>relaved to the                                         | The "Aux" com port                                                               | * The MS7220 must be<br>programmed to enable the<br>"Aux" port.                                                                                               |
| host.                                                                                  | may not be operating properly.                                                   | The slave scanner must be<br>configured to send "slave"<br>formatted data (reserve<br>code 32).                                                               |

\* Use MetroSet<sup>®</sup>.

For the Auxiliary interface, choose "HoloTrak Decode". All remaining parameters will be automatically chosen.

If an RS232 scanner is not communicating with your IBM compatible PC, key in the following BASIC program to test that the communication port and scanner are working. This program is for demonstration purposes only. It is only intended to prove that cabling is correct, the com port is working, and the scanner is working. If the bar code data displays on the screen while using this program, it only demonstrates that the hardware interface and scanner are working. At this point, investigate whether the application software and the scanner configuration match. If the application does not support RS-232 scanners, a software wedge program that will take RS-232 data and place it into a keyboard buffer may be needed. This program tells the PC to ignore RTS-CTS, Data Set Ready (DSR) and Data Carrier Detect (DCD) signals. If the demonstration program works and yours still does not, jumper RTS to CTS and Data Terminal Reading (DTR) to DCD and DSR on the back of your PC.

10 CLS 20 **ON ERROR GOTO 100** 30 OPEN "COM1:9600,S,7,1,CS0,DS0,CD0,LF" AS #1 35 PRINT "SCAN A FEW BAR CODES" 40 LINE INPUT #1. BARCODE\$ 50 PRINT BARCODE\$ 60 K\$ = INKEY\$: IF K\$ = CHR\$(27) THEN GOTO 32766 70 GOTO 40 100 PRINT "ERROR NO."; ERR; " PRESS ANY KEY TO TERMINATE." 110 K\$ = INKEY\$: IF K\$ = "" THEN GOTO 110 32766 CLOSE: SYSTEM 32767 END

## APPLICATIONS AND PROTOCOLS

The model number on each scanner includes the scanner number and factory default communications protocol.

| Scanner | Version<br>Identifier | Communication Protocol(s)                                                          |
|---------|-----------------------|------------------------------------------------------------------------------------|
| 7220    | 12                    | RS232, Light Pen, Keyboard Wedge, Stand-<br>Alone Keyboard, OCIA, Low Speed Option |

The MS7220 with Built-in PC Keyboard Wedge Interface is designed to be used for keyboard emulation only. Many RS-232 programmable functions available in other Metrologic scanners are also available as keyboard wedge functions.

The following are the most important selectable options specific to the keyboard wedge.

### Keyboard Type

- \*\* AT (includes IBM® PS2 models 50, 55, 60, 80)
- XT
- IBM PS2 (includes models 30, 70, 8556)

### Keyboard Country Type

- \*\* USA
- French
- Italian
- Belgium
- Japanese

- United Kingdom
- German

•

•

- Spanish
- Świss
- \*\* Refer to pages 31-36 for complete information on the factory default settings. Refer to the MetroSelect<sup>®</sup> Programming Guide (MLPN 00-02407 or 00-02561) or MetroSet<sup>®</sup> 2's help files for information on how to change the default settings.

# **DESIGN SPECIFICATIONS**

|                         | <b>MS7220</b> Design Specifications                                                      |
|-------------------------|------------------------------------------------------------------------------------------|
| OPERATIONAL             |                                                                                          |
| Light Source:           | VLD 650 ± 10 nm                                                                          |
| Laser Power:            | 0.678 mW maximum                                                                         |
| Depth of Field:         | 0 mm to 215 mm 8.5" at default (programmable)                                            |
| Scan Speed:             | 2000 scans/second                                                                        |
| Scan Pattern:           | 5 fields of 4 parallel lines (omnidirectional)                                           |
| Scan Lines:             | 20                                                                                       |
| Min Bar Width:          | 0.13 mm (5.2 mil)                                                                        |
| Decode Capability:      | Autodiscriminates all standard bar codes; for<br>other symbologies call Metrologic       |
| System Interfaces:      | PC Keyboard Wedge, RS-232, OCIA, Light Pen,<br>Stand Alone PC Keyboard                   |
| Print Contrast:         | 35% minimum reflectance difference                                                       |
| No. Characters<br>Read: | up to 80 data characters(Maximum number will vary based on symbology and density)        |
| Roll, Pitch, Yaw:       | 360°, 60°, 60°                                                                           |
| Beeper Operation:       | 7 tones or no beep                                                                       |
| Indicators (LED):       | green = laser on, ready to scan<br>red = good read, decoding                             |
| MECHANICAL              |                                                                                          |
| Height:                 | 123 mm (4.8")                                                                            |
| Depth:                  | 65mm (2.6")                                                                              |
| Width:                  | 168 mm (6.6")                                                                            |
| Weight:                 | 0.91 Kg (2 lbs)                                                                          |
| Termination:            | Four 10-pin modular RJ45 Jacks                                                           |
| Cable:                  | Standard 2.1m (7') straight; optional 2.7m (9') coiled; for other cables call Metrologic |

Specifications subject to change without notice

# **DESIGN SPECIFICATIONS**

|                        | MS7220 DESIGN SPECIFICATIONS                          |
|------------------------|-------------------------------------------------------|
| ELECTRICAL             |                                                       |
| Input Voltage:         | 5.2VDC ± 0.25V                                        |
| Power:                 | 1.9 W                                                 |
| Operating Current:     | 360 mA                                                |
| DC Transformers:       | Class II; 5.2 V @ 650 mA                              |
| Laser Class:           | CDRH: Class IIa; EN 60825-1: 1994/A11:1996<br>Class 1 |
| EMC:                   | FCC, ICES-003 & EN 55022 Class A                      |
|                        |                                                       |
| Environmental          |                                                       |
| Operating Temperature: | 0°C to 40°C (32°F to 104°F)                           |
| Storage Temperature:   | -40°C to 60°C (-40°F to 140°F)                        |
| Humidity:              | 5% to 95% relative humidity, non-condensing           |
| Light Levels:          | 4842 LUX (450 foot candles)                           |
| Contaminants:          | Sealed to resist airborne particulate contaminants    |
| Ventilation:           | None required                                         |

Specifications subject to change without notice.

# DEFAULT SETTINGS

Many functions of the scanner can be "programmed" - that is, enabled or disabled. The scanner is shipped from the factory programmed to a set of default conditions. The default parameter of the scanner has an asterisk (\*) in the charts on the following pages. If an asterisk is not in the default column then the default setting is Off or Disabled. Every communication does not support every parameter. If the communication supports a parameter listed in the charts on the following pages, a check mark will appear.

| Parameter                         | Default  | OCIA | RS-232 | Light<br>Pen | IBM<br>46XX | KBW |
|-----------------------------------|----------|------|--------|--------------|-------------|-----|
| UPC/EAN                           | *        | ~    | ~      | ~            | ~           | ~   |
| Code 128                          | *        | ~    | ~      | ~            | ~           | ~   |
| Code 93                           | *        | ~    | ~      | >            | ~           | >   |
| Codabar                           | *        | ~    | ~      | >            | ~           | >   |
| Interleaved 2 of 5 (ITF)          | *        | ~    | ~      | ~            | ~           | ~   |
| MOD 10 Check on ITF               |          | ~    | ~      | >            | ~           | >   |
| Code 11                           |          | ~    | ~      | >            | ~           | >   |
| Code 39                           | *        | ~    | ~      | ~            | ~           | ~   |
| Full ASCII Code 39                |          | ~    | ~      | ~            | ~           | ~   |
| MOD 43 Check on<br>Code 39        |          | ~    | ~      | ~            | ~           | ~   |
| MSI-Plessey                       |          | ~    | ~      | ~            | ~           | ~   |
| MSI-Plessey 10/10<br>Check Digit  |          | ~    | ~      | >            | ~           | >   |
| MSI-Plessey MOD 10<br>Check Digit | *        | ~    | ~      | >            | ~           | >   |
| Paraf Support                     |          | ~    | ~      | >            | >           | ~   |
| ITF Symbol Lengths                | Variable | ~    | ~      | >            | >           | ~   |
| Minimum Symbol<br>Length          | 4        | >    | >      | >            | ~           | >   |
| Symbol Length Lock                | None     | ~    | ~      | >            | ~           | >   |
| Bars High as Code 39              | *        |      |        | >            |             |     |
| Spaces High as Code 39            |          |      |        | >            |             |     |
| Bars High as Scanned              |          |      |        | ~            |             |     |
| Spaces High as<br>Scanned         |          |      |        | ~            |             |     |
| DTS/SIEMENS                       |          | ~    |        |              |             |     |

| Parameter                                                                                          | Default                       | OCIA | RS-232 | Light<br>Pen | IBM<br>46XX | KBW |
|----------------------------------------------------------------------------------------------------|-------------------------------|------|--------|--------------|-------------|-----|
| DTS/NIXDORF                                                                                        | *                             | ~    |        |              |             |     |
| NCR F                                                                                              |                               | ~    |        |              |             |     |
| NCR S                                                                                              |                               | ~    |        |              |             |     |
| Poll Light Pen Source                                                                              |                               |      |        | >            |             |     |
| Beeper Tone                                                                                        | Normal                        | ~    | ~      | >            | ~           | ~   |
| Beep/Transmit<br>Sequence                                                                          | Before<br>Transmit            | ~    | ~      | >            | >           | >   |
| Communication Timeout                                                                              | None                          | ~    | ~      | ~            | ~           | ~   |
| Razzberry Tone on<br>Timeout                                                                       |                               | ~    | ~      | >            | >           | >   |
| Three Beeps on Timeout                                                                             |                               | ~    | ~      | >            | >           | >   |
| No Beeps on Timeout                                                                                | *                             | ~    | ~      | >            | *           | >   |
| Enter Power Save Mode                                                                              | 10 mins.                      | ~    | ~      | ~            | ~           | ~   |
| Same Symbol Rescan<br>Timeout: 200 msecs                                                           |                               | ~    | ~      | >            | >           | >   |
| Same Symbol Rescan<br>Timeout: 500 msecs<br>Programmable in 50<br>msec steps (MAX 6.35<br>seconds) | *                             | ~    | ~      | >            | >           | >   |
| Same Symbol Rescan<br>Timeout: 1250 msecs                                                          |                               | ~    | ~      | >            | >           | >   |
| Same Symbol Rescan<br>Timeout: 2000 msecs                                                          |                               | ~    | ~      | >            | >           | >   |
| Intercharacter Delay<br>Programmable in 1 msec<br>steps<br>(MAX 255 msecs)                         | 1 msecs<br>10 msecs<br>in KBW | ~    | ~      |              | >           | >   |
| Number of Scan Buffers                                                                             | 1                             | ~    | ~      | ~            | ~           | ~   |
| Transmit UPC-A Check<br>Digit                                                                      | *                             | ~    | ~      | >            | •           | >   |
| Transmit UPC-E Check<br>Digit                                                                      |                               |      | ~      | ~            | ~           | ~   |
| Expand UPC-E                                                                                       |                               | ~    | ~      | ~            | ~           | ~   |
| Convert UPC-A to<br>EAN-13                                                                         |                               | ~    | ~      |              | ~           | ~   |
| Transmit Lead Zero on<br>UPC-E                                                                     |                               | ~    | ~      | ~            | ~           | ~   |

| Parameter                                 | Default | OCIA | RS-232 | Light<br>Pen | IBM<br>46XX | KBW |
|-------------------------------------------|---------|------|--------|--------------|-------------|-----|
| Convert EAN-8 to EAN-<br>13               |         | ~    | ~      |              | ~           | ~   |
| Transmit UPC-A Number<br>System           | *       | ~    | ~      | ~            | ~           | ~   |
| Transmit UPC-A<br>Manufacturer ID#        | *       | ~    | ~      | ~            | ~           | ~   |
| Transmit UPC-A Item ID#                   | *       | ~    | ~      | >            | >           | >   |
| Transmit Codabar<br>Start/Stop Characters |         | >    | >      |              | >           | >   |
| CLSI Editing (Enable)                     |         | >    | >      |              | >           | >   |
| Transmit Mod 43 Check<br>Digit on Code 39 |         | >    | >      |              | >           | >   |
| Transmit Code 39<br>Stop/Start Characters |         | ~    | ~      |              | ~           | ~   |
| Transmit Mod 10/ITF                       |         | ~    | ~      |              | ~           | ~   |
| Transmit MSI-Plessey<br>Check Characters  |         | >    | >      |              | >           | >   |
| Parity                                    | Space   |      | ~      |              |             |     |
| Baud Rate                                 | 9600    |      | ~      |              |             |     |
| 8 Data Bits                               |         |      | ~      |              |             |     |
| 7 Data Bits                               | *       |      | ~      |              |             |     |
| Transmit Sanyo ID<br>Characters           |         |      | ~      |              |             | ~   |
| Nixdorf ID                                |         |      | ~      |              |             | ~   |
| LRC Enabled                               |         |      | ~      |              |             | ~   |
| UPC Prefix                                |         |      | ~      |              |             | ~   |
| UPC Suffix                                |         |      | >      |              |             | >   |
| Transmit AIM ID<br>Characters             |         |      | ~      |              |             | ~   |
| STX Prefix                                |         |      | ~      |              |             | ~   |
| ETX Suffix                                |         |      | ~      |              |             | ~   |

| Parameter                                                                             | Default | OCIA | RS-232 | Light<br>Pen     | IBM<br>46XX | KBW       |
|---------------------------------------------------------------------------------------|---------|------|--------|------------------|-------------|-----------|
| Carriage Return                                                                       | *       |      | ~      |                  |             | >         |
| Line Feed - disabled by<br>default in KBW                                             | *       |      | >      |                  |             | >         |
| Tab Prefix                                                                            |         |      | >      |                  |             | >         |
| Tab Suffix                                                                            |         |      | ~      |                  |             | >         |
| "DE" Disable Command                                                                  |         |      | ~      |                  |             |           |
| "FL" Laser Enable<br>Command                                                          |         |      | >      |                  |             |           |
| DTR Handshaking<br>Support                                                            |         |      | >      |                  |             |           |
| RTS/CTS Handshaking                                                                   |         |      | ~      |                  |             |           |
| Character RTS/CTS                                                                     | *       |      | >      |                  |             |           |
| Message RTS/CTS                                                                       |         |      | >      |                  |             |           |
| XON/XOFF<br>Handshaking                                                               |         |      | ~      |                  |             |           |
| ACK/NAK                                                                               |         |      | ~      |                  |             |           |
| Two Digit Supplements                                                                 |         | ~    | >      | as<br>code<br>39 | ~           | >         |
| Five Digit Supplements                                                                |         | ~    | >      | as<br>code<br>39 | ~           | >         |
| Bookland 978                                                                          |         | ~    | >      | as<br>code<br>39 | ~           | >         |
| Bookland 977 (2 digit)<br>Supplemental<br>Requirement                                 |         | ~    | ~      | ~                | ~           | <b>\$</b> |
| Supplements are not<br>Required                                                       | *       | ~    | >      | >                | >           | >         |
| Two Digit Redundancy                                                                  | *       | ~    | >      | >                | ~           | >         |
| Five Digit Redundancy                                                                 |         | ~    | >      | >                | ~           | >         |
| 100 msec to Find<br>Supplement<br>Programmable in 100<br>msec steps (MAX 800<br>msec) | *       | ~    | ~      | ~                | ~           | ~         |

| Parameter                                                  | Default   | OCIA | RS-232 | Light<br>Pen     | IBM<br>46XX | KBW |
|------------------------------------------------------------|-----------|------|--------|------------------|-------------|-----|
| Coupon Code 128                                            |           | >    | ~      | as<br>code<br>39 | ~           | >   |
| Programmable Code<br>Lengths                               | 7 avail.  | >    | ~      | ~                | ~           | >   |
| Programmable Prefix<br>Characters                          | 10 avail. |      | ~      |                  |             |     |
| Suffix Characters                                          |           |      | ~      |                  |             |     |
| Prefixes for individual<br>Code Types                      |           |      |        |                  |             |     |
| Editing                                                    |           | >    | ~      | ~                | *           | ۲   |
| Inter Scan-Code Delay<br>Programmable (100 µsec<br>steps)  | 800 µsec  |      |        |                  |             | >   |
| Function/Control Key<br>Support                            |           |      |        |                  |             |     |
| Minimum Element Width<br>Programmable in 5.6<br>µsec steps | 1 msec    |      |        | ~                |             |     |
| Depth of Field                                             |           |      |        |                  |             |     |
| Variable Depth of Field                                    | *         | >    | ~      | ~                | ~           | <   |
| Normal Depth of Field                                      | *         | >    | ~      | *                | ~           | >   |
| Extended Depth of Field                                    |           | >    | ~      | ~                | ~           | >   |
| Long Depth of Field                                        | *         | >    | ~      | ~                | ~           | >   |
| Ultra Close Depth of<br>Field                              |           | ~    | ~      | ~                | ~           | >   |

Download from Www.Somanuals.com. All Manuals Search And Download.

## Default settings for "Aux" interface

The slave scanner and the MS7220 always communicate via RS232. Data is relayed to the host via various primary interfaces.

| Parameter                | Default            | OCIA | RS-232 | Light<br>Pen | IBM<br>46XX | KBW |
|--------------------------|--------------------|------|--------|--------------|-------------|-----|
| Aux Baud Rate            | 38400              | >    | >      | >            | ~           | >   |
| Aux parity               | space              | >    | >      | >            | ~           | >   |
| Aux data bits            | 7                  | >    | >      | >            | ~           | >   |
| Aux stop bits            | 2                  | >    | >      | >            | ~           | >   |
| Aux character RTS        | *                  | >    | >      | >            | ~           | >   |
| Aux message RTS          |                    | >    | >      | >            | ~           | >   |
| Aux Ack/Nak              | *                  | >    | >      | >            | ~           | >   |
| Aux Xon/Xoff             | *                  | >    | >      | >            | ~           | >   |
| Aux D/E commands         |                    | >    | >      | >            | ~           | >   |
| Aux M/O commands         |                    | >    | >      | >            | ~           | >   |
| Aux F/L commands         |                    | >    | >      | >            | ~           | >   |
| Aux Intercharacter Delay | 1 msec             | ~    | ~      | ~            | ~           | ~   |
| Aux Port Data Format     | None<br>(Disabled) | >    | >      | >            | ~           | ~   |

## Vertical Stand Kit [ MLPN 46-46405 ]

See page 38 for installation instructions.

#### Kit Includes:

- a. #8 x 1 round head wood screw
- b. M3 x .5 x 6mm pan head screw [ MLPN 18-18670 ] Qty. 3
- c. Vertical base cover
- d. Cable door

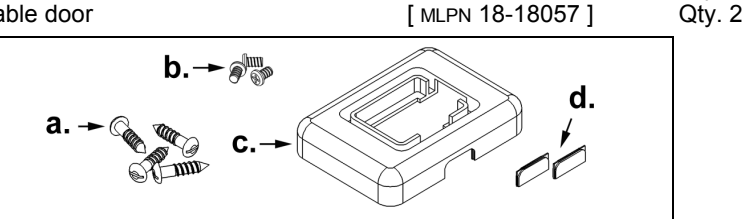

[ MLPN 18-18057 ]

[ MLPN 36-00363 ]

Qty. 4

Qty. 1

Tools required for installation:

- Flat head screw driver •
- Phillips head screw driver
- 1/4"-20 wrench
- Drill with #39 drill bit (Needed for hard mount installation only)

## Optional Flex Stand Kit [ MLPN 46-46404 ]

See page 39 for installation instructions.

Kit Includes:

- a. Long coupler
- b. Bearing plate
- c. Bellows
- d. Flex pole
- e. 1/4 20 x 3/8 pan head screw

| MLPN 36-00324 ] | Qty. 1 |
|-----------------|--------|
| MLPN 36-00501 ] | Qty. 1 |
| MLPN 36-36615 ] | Qty. 1 |

- [ MLPN 36-00351 ] Qty. 1
- [ MLPN 18-18602 ] Qty. 1

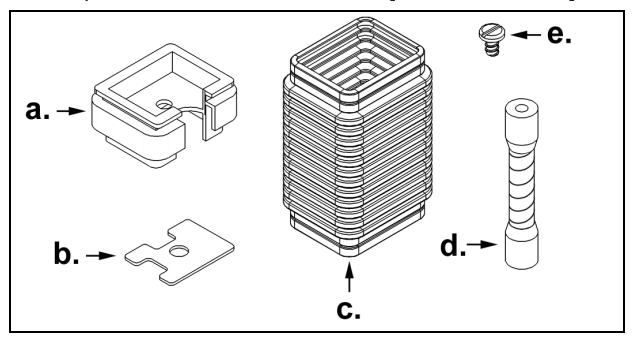

Tools required for installation:

- Flat head screw driver •
- Phillips head screw driver
- ¼"-20 wrench
- Drill with #39 drill bit (Needed for hard mount installation only)

## Vertical Stand Installation [ MLPN 46-46405 ]

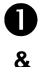

Remove the three screws

securing the cable cover to the unit and slide it up and off the scanner. Disconnect the cable and slide the horizontal stand up and off the unit.

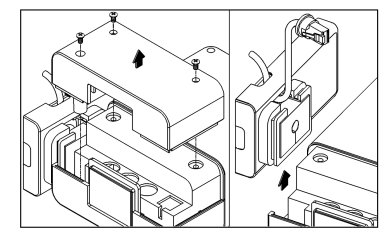

**3** Disassemble the horizontal stand and remove the horizontal cover plate.

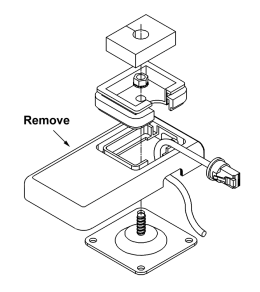

Mounting the MS7220: Peel off the base plate's tape backing and affix it to the countertop or drill four #39 pilot holes and secure the base plate to the countertop with the four #8 wood screws provided.

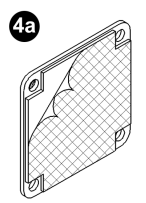

4 51 mm 61 mm 61 mm

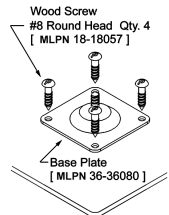

Replace the horizontal base cover with the vertical base cover [ 36-00363 ] then reassemble.

OR

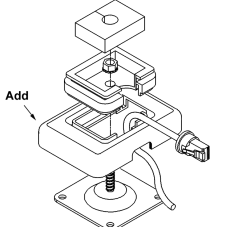

Move the side cover from the vertical to the horizontal position on the unit.

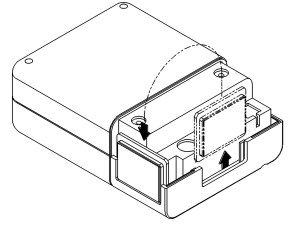

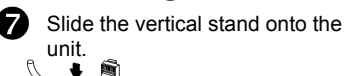

unit.

8 Reattach the cable and secure the cable cover with the three M3 screws.

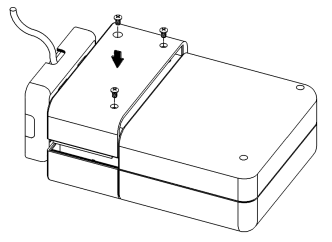

## **Optional Flexible Stand Installation** [MLPN 46-46404]

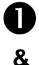

Remove the three screws securing the cable cover to the unit and slide it up and off the Scanner. Disconnect the cable

and slide the horizontal stand up and off the unit.

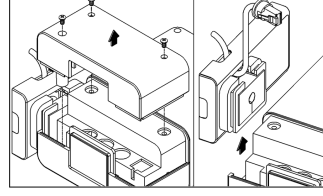

B Disassemble the horizontal stand. Remove the lock nut and the short coupler. They will not be used on the flex stand

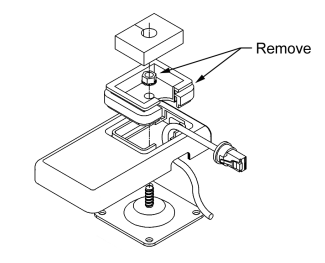

4 Mounting the MS7220: Peel off the base plate's tape backing and affix it to the countertop or drill four #39 pilot holes and secure the base plate to the countertop with the four #8 wood screws provided.

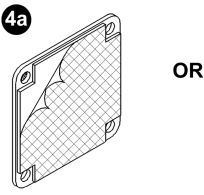

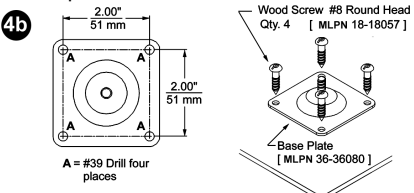

5 Slide the bearing plate over the stud on the base plate then attach the flex pole.

Slide the bellows over the flex pole and 6 cable. Position the long coupler over the top of the bellows. Secure the long coupler in place with the 1/4-20 pan head screw provided then position the foam insert over the screw head.

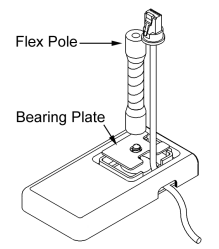

Slide the flex stand on the unit.

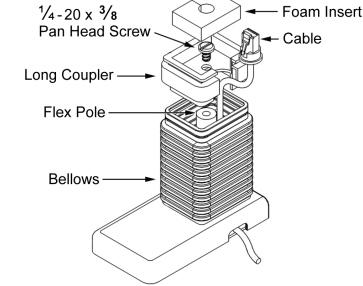

(8)

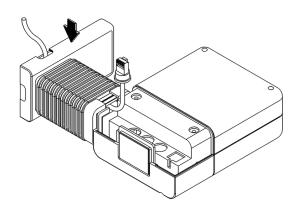

Reconnect the cable and secure the cable cover with the three M3 screws.

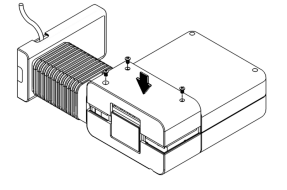

39

Download from Www.Somanuals.com. All Manuals Search And Download.

# **Scanner Pinout Connections**

The MS7220 scanner interfaces terminate to 10-pin modular jacks located on the back of the unit. The serial # label indicates the interface enabled when the scanner is shipped from the factory.

| MS7220-12<br>OCIA |                           |  |  |  |
|-------------------|---------------------------|--|--|--|
| Pin               | Function                  |  |  |  |
| 1                 | Ground                    |  |  |  |
| 2                 | RS-232 Transmit Output    |  |  |  |
| 3                 | RS-232 Receive Input      |  |  |  |
| 4                 | RDATA                     |  |  |  |
| 5                 | RDATA Return              |  |  |  |
| 6                 | Clock in                  |  |  |  |
| 7                 | Clock out                 |  |  |  |
| 8                 | Clock in Return/Clock out |  |  |  |
| 9                 | +5VDC                     |  |  |  |
| 10                | Shield Ground             |  |  |  |

| MS7 | MS7220-12 Keyboard Wedge |  |  |  |  |
|-----|--------------------------|--|--|--|--|
|     | or                       |  |  |  |  |
|     | Stand-Keyboard           |  |  |  |  |
| Pin | Function                 |  |  |  |  |
| 1   | Ground                   |  |  |  |  |
| 2   | RS-232 Transmit Output   |  |  |  |  |
| 3   | RS-232 Receive Input     |  |  |  |  |
| 4   | PC Data                  |  |  |  |  |
| 5   | PC Clock                 |  |  |  |  |
| 6   | KB Clock                 |  |  |  |  |
| 7   | PC +5V                   |  |  |  |  |
| 8   | KB Data                  |  |  |  |  |
| 9   | +5VDC                    |  |  |  |  |
| 10  | Shield Ground            |  |  |  |  |

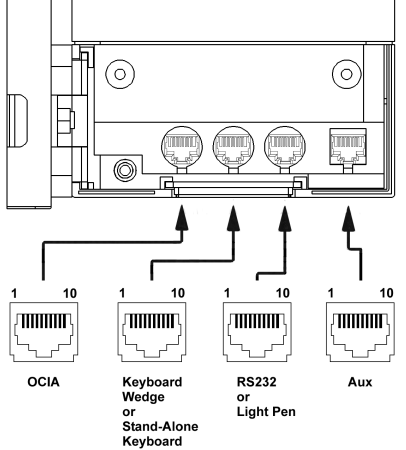

|     | MS7220-12<br>RS-232 or Light Pen |
|-----|----------------------------------|
| Pin | Function                         |
| 1   | Ground                           |
| 2   | RS-232 Transmit Output           |
| 3   | RS-232 Receive Input             |
| 4   | RTS Output                       |
| 5   | CTS Input                        |
| 6   | DTR Input/LTPN Source            |
| 7   | Reserved                         |
| 8   | LTPN Data                        |
| 9   | +5VDC                            |
| 10  | Shield Ground                    |

Continued next page

# SCANNER AND CABLE TERMINATIONS (CONTINUED)

| MS7220<br>Auxilary Port RS232 IN Only |                        |  |  |  |
|---------------------------------------|------------------------|--|--|--|
| Pin                                   | Function               |  |  |  |
| 1                                     | Ground                 |  |  |  |
| 2                                     | RS-232 Receive Input   |  |  |  |
| 3                                     | RS-232 Transmit Output |  |  |  |
| 4                                     | RTS in                 |  |  |  |
| 5                                     | CTS out                |  |  |  |
| 6                                     | NC                     |  |  |  |
| 7                                     | NC                     |  |  |  |
| 8                                     | NC                     |  |  |  |
| 9                                     | NC                     |  |  |  |
| 10                                    | NC                     |  |  |  |

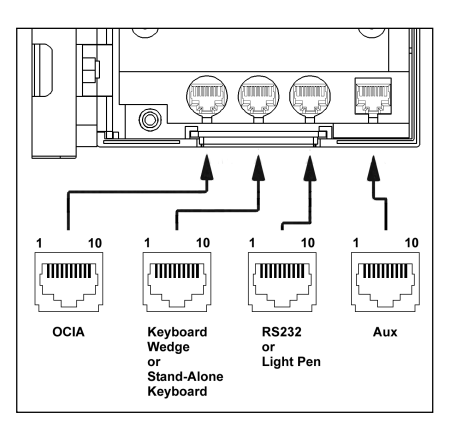

# Cable Connector Configurations

| "Standard" PowerLink cable<br>هههه المعالية |                        |  |  |  |
|---------------------------------------------|------------------------|--|--|--|
| 9-pin D-type female connector to the PC     |                        |  |  |  |
| Pin                                         | Function               |  |  |  |
| 1                                           | Shield Ground          |  |  |  |
| 2                                           | RS-232 Transmit Output |  |  |  |
| 3                                           | RS-232 Receive Input   |  |  |  |
| 4                                           | DTR Input              |  |  |  |
| 5                                           | Power/Signal Ground    |  |  |  |
| 6                                           | Reserved               |  |  |  |
| 7                                           | CTS Input              |  |  |  |
| 8                                           | RTS Output             |  |  |  |
| 9                                           | +5VDC                  |  |  |  |

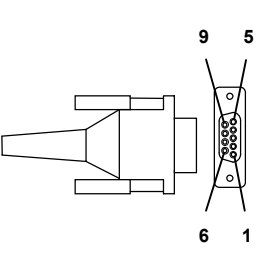

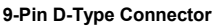

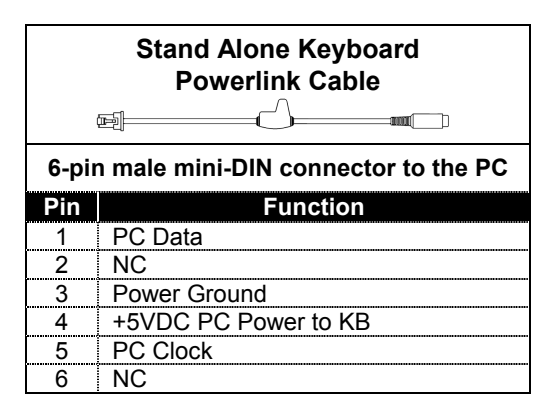

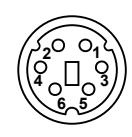

| 6-Pin | Male | Mini-DIN | Connector |
|-------|------|----------|-----------|
|-------|------|----------|-----------|

# **Cable Connector Configuration**

The PowerLink cable is terminated with a 5-pin DIN female connector on one end, and a 6-pin mini DIN male on the other.

**PowerLink Cable** 

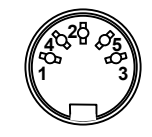

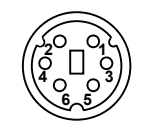

5-Pin DIN, Female

6-Pin DIN, Male

Metrologic will supply an adapter cable with a 5-pin DIN male connector on one end and a 6-pin mini DIN female connector on the other.

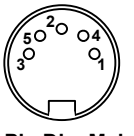

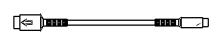

Adapter Cable

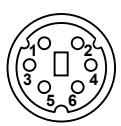

5-Pin Din, Male

6-pin Mini Din, Female

According to the termination required, connect the appropriate end of the adapter cable to the PowerLink cable, leaving the necessary termination exposed for connecting to the keyboard and the keyboard port on the PC. The pin assignments are as follows:

## PowerLink Cable

| 5-nin Female DIN |                   |  |  |  |
|------------------|-------------------|--|--|--|
|                  |                   |  |  |  |
| Pin              | Function          |  |  |  |
| 1                | Keyboard Clock    |  |  |  |
| 2                | Keyboard Data     |  |  |  |
| 3                | No Connect        |  |  |  |
| 4                | Power Ground      |  |  |  |
| 5                | +5 Volts DC       |  |  |  |
|                  |                   |  |  |  |
| 6-               | pin Male Mini-DIN |  |  |  |
| Pin              | Function          |  |  |  |
| 1                | Keyboard Data     |  |  |  |
| 2                | No Connect        |  |  |  |
| 3                | Power Ground      |  |  |  |
| 4                | +5 Volts DC       |  |  |  |
| 5                | PC Clock          |  |  |  |
| 6                | No Connect        |  |  |  |

# Adapter Cable

| 5-pin Male DIN |                     |  |  |
|----------------|---------------------|--|--|
| Pin            | Function            |  |  |
| 1              | PC Clock            |  |  |
| 2              | PC Data             |  |  |
| 3              | No Connect          |  |  |
| 4              | Power Ground        |  |  |
| 5              | +5 Volts DC         |  |  |
|                |                     |  |  |
| 6-             | pin Female Mini-DIN |  |  |
| Pin            | Function            |  |  |
| 1              | Keyboard Data       |  |  |
| 2              | No Connect          |  |  |
| 3              | Power Ground        |  |  |
| 4              | +5 Volts DC         |  |  |
| 5              | Keyboard Clock      |  |  |
| -              |                     |  |  |

## LIMITED WARRANTY

The MS7220 scanners are manufactured by Metrologic at its Blackwood, New Jersey, U.S.A. facility. The MS7220 scanners have a two (2) year limited warranty from the date of manufacture. Metrologic warrants and represents that all MS7220 scanners are free of all defects in material, workmanship and design, and have been produced and labeled in compliance with all applicable U.S. Federal, state and local laws, regulations and ordinances pertaining to their production and labeling.

This warranty is limited to repair, replacement of Product or refund of Product price at the sole discretion of Metrologic. Faulty equipment must be returned to the Metrologic facility in Blackwood, New Jersey, U.S.A. or Puchheim, Germany. To do this, contact Metrologic's Customer Service/Repair Department to obtain a Returned Material Authorization (RMA) number.

In the event that it is determined the equipment failure is covered under this warranty, Metrologic shall, at its sole option, repair the Product or replace the Product with a functionally equivalent unit and return such repaired or replaced Product without charge for service or return freight, whether distributor, dealer/reseller, or retail consumer, or refund an amount equal to the original purchase price.

This limited warranty does not extend to any Product which, in the sole judgement of Metrologic, has been subjected to abuse, misuse, neglect, improper installation, or accident, nor any damage due to use or misuse produced from integration of the Product into any mechanical, electrical or computer system. The warranty is void if the case of Product is opened by anyone other than Metrologic's repair department or authorized repair centers.

THIS LIMITED WARRANTY, EXCEPT AS TO TITLE, IS IN LIEU OF ALL OTHER WARRANTIES OR GUARANTEES, EITHER EXPRESS OR IMPLIED, AND SPECIFICALLY EXCLUDES, WITHOUT LIMITATION, WARRANTIES OF MERCHANTABILITY AND FITNESS FOR A PARTICULAR PURPOSE UNDER THE UNIFORM COMMERCIAL CODE, OR ARISING OUT OF CUSTOM OR CONDUCT. THE RIGHTS AND REMEDIES PROVIDED HEREIN ARE EXCLUSIVE AND IN LIEU OF ANY OTHER RIGHTS OR REMEDIES. IN NO EVENT SHALL METROLOGIC BE LIABLE FOR ANY INDIRECT OR CONSEQUENTIAL DAMAGES, INCIDENTAL DAMAGES, DAMAGES TO PERSON OR PROPERTY, OR EFFECT ON BUSINESS OR PROPERTY, OR OTHER DAMAGES OR EXPENSES DUE DIRECTLY OR INDIRECTLY TO THE PRODUCT, EXCEPT AS STATED IN THIS WARRANTY. IN NO EVENT SHALL ANY LIABILITY OF METROLOGIC EXCEED THE ACTUAL AMOUNT PAID TO METROLOGIC FOR THE PRODUCT. METROLOGIC RESERVES THE RIGHT TO MAKE ANY CHANGES TO THE PRODUCT DESCRIBED HEREIN.

#### Corporate Headquarters

Metrologic Instruments, Inc. 90 Coles Road Blackwood, NJ 08012-4683 Customer Service: 1-800-ID-METRO Tel: 856-228-8100 Fax: 856-228-6673 Email: info@metrologic.com Website: www.metrologic.com

#### Germany

Metrologic Instruments GmbH Dornierstrasse 2 82178 Puchheim b. Munich, Germany Tel: 49-89-89019-0 Fax: 49-89-89019-200 Email: info@europe.metrologic.com

## NOTICES

#### Notice

This equipment has been tested and found to comply with limits for a Class A digital device, pursuant to Part 15 of the FCC Rules. These limits are designed to provide reasonable protection against harmful interference when the equipment is operated in a commercial environment. This equipment generates, uses and can radiate radio frequency energy and, if not installed and used in accordance with the instruction manual, may cause harmful interference to radio communications. Operation of this equipment in a residential area is likely to cause harmful interference, in which case the user will be required to correct the interference at his own expense. Any unauthorized changes or modifications to this equipment could void the users authority to operate this device.

This device complies with Part 15 of the FCC Rules. Operation is subject to the following two conditions: (1) This device may not cause harmful interference, and (2) this device must accept any interference received, including interference that may cause undesired operation.

#### Notice

This Class A digital apparatus complies with Canadian ICES-003.

#### Remarque

Cet appareil numérique de la classe A est conforme à la norme NMB-003 du Canada.

## **≜**Caution

Use of controls or adjustments or performance of procedures other than those specified herein may result in hazardous laser light exposure. Under no circumstances should the customer attempt to service the laser scanner. Never attempt to look at the laser beam, even if the scanner appears to be nonfunctional. Never open the scanner in an attempt to look into the device. Doing so could result in hazardous laser light exposure. The use of optical instruments with the laser equipment will increase eye hazard.

## **≜** Atención

La modificación de los procedimientos, o la utilización de controles o ajustes distintos de los especificados aquí, pueden provocar una luz de láser peligrosa. Bajo ninguna circunstancia el usuario deberá realizar el mantenimiento del láser del escáner. Ni intentar mirar al haz del láser incluso cuando este no esté operativo. Tampoco deberá abrir el escáner para examinar el aparato. El hacerlo puede conllevar una exposición peligrosa a la luz de láser. El uso de instrumentos ópticos con el equipo láser puede incrementar el riesgo para la vista.

### **Attention**

L'emploi de commandes, réglages ou procédés autres que ceux décrits ici peut entraîner de graves irradiations. Le client ne doit en aucun cas essayer d'entretenir lui-même le scanner ou le laser. Ne regardez jamais directement le rayon laser, même si vous croyez que le scanner est inactif. N'ouvrez jamais le scanner pour regarder dans l'appareil. Ce faisant, vous vous exposez à une rayonnement laser qú êst hazardous. L'emploi d'appareils optiques avec cet équipement laser augmente le risque d'endommagement de la vision.

## Achtung

Die Verwendung anderer als der hier beschriebenen Steuerungen, Einstellungen oder Verfahren kann eine gefährliche Laserstrahlung hervorrufen. Der Kunde sollte unter keinen Umständen versuchen, den Laser-Scanner selbst zu warten. Sehen Sie niemals in den Laserstrahl, selbst wenn Sie glauben, daß der Scanner nicht aktiv ist. Öffnen Sie niemals den Scanner, um in das Gerät hineinzusehen. Wenn Sie dies tun, können Sie sich einer gefährlichen Laserstrahlung aussetzen. Der Einsatz optischer Geräte mit dieser Laserausrüstung erhöht das Risiko einer Sehschädigung.

### **Attenzione**

L'utilizzo di sistemi di controllo, di regolazioni o di procedimenti diversi da quelli descritti nel presente Manuale può provocare delle esposizioni a raggi laser rischiose. Il cliente non deve assolutamente tentare di riparare egli stesso lo scanner laser. Non guardate mai il raggio laser, anche se credete che lo scanner non sia attivo. Non aprite mai lo scanner per guardare dentro l'apparecchio. Facendolo potete esporVi ad una esposizione laser rischiosa. L'uso di apparecchi ottici, equipaggiati con raggi laser, aumenta il rischio di danni alla vista.

#### European Standard

#### Warning

This is a class A product. In a domestic environment this product may cause radio interference in which case the user may be required to take adequate measures.

#### Funkstöreigenschaften nach EN 55022:1998

#### Warnung!

Dies ist eine Einrichtung der Klasse A. Diese Einrichtung kann im Wohnbereich Funkstörungen verursachen; in diesem fall kann vom Betrieber verlangt werden, angemessene Maßnahmen durchführen.

#### Standard Europeo

#### Attenzione

Questo e' un prodotto di classe A. Se usato in vicinanza di residenze private potrebbe causare interferenze radio che potrebbero richiedere all'utilizzatore opportune misure.

#### Attention

Ce produit est de classe "A". Dans un environnement domestique, ce produit peut être la cause d'interférences radio. Dans ce cas l'utiliseteur peut être amené à predre les mesures adéquates.

# PATENTS

"Patent Information

This METROLOGIC product may be covered by one or more of the following U.S. Patents:

U.S. Patent No.; 4,960,985; 5,081,342; 5,216,232; 5,260,553; 5,340,971; 5,343,027; 5,557,093; 5,627,359; 5,637,852; 5,661,292; 5,686,717; 5,777,315; 5,789,731; 5,828,049; 6,029,894; 4,360,798; 4,369,361; 4,387,297; 4,460,120; 4,496,831; 4,593,186; 4,607,156; 4,673,805; 4,736,095; 4,758,717; 4,816,660; 4,845,350; 4,896,026; 4,923,281; 4,933,538; 4,992,717; 5,081,342; 5,015,833; 5,017,765; 5,059,779; 5,117,098; 5,124,539; 5,130,520; 5,132,525; 5,140,144; 5,149,950; 5,180,904; 5,200,599; 5,229,591; 5,247,162; 5,250,790; 5,250,791; 5,250,792; 5,260,553; 5,262,628; 5,380,162; 5,280,164; 5,304,788; 5,321,246; 5,324,924; 5,340,973; 5,396,053; 5,396,055; 5,408,081; 5,410,139; 5,424,525; 5,436,440; 5,449,891; 5,468,949; 5,468,951; 5,479,000; 5,484,992; 5,525,789; 5,528,024; 5,532,469; 5,545,889; 5,591,953; 5,616,908; 5,627,359

No license right or sublicense is granted, either expressly or by implication, estoppel, or otherwise, under any METROLOGIC or third party intellectual property rights (whether or not such third party rights are licensed to METROLOGIC), including any third party patent listed above, except for an implied license only for the normal intended use of the specific equipment, circuits, and devices represented by or contained in the METROLOGIC products that are physically transferred to the user, and only to the extent of METROLOGIC'S license rights and subject to any conditions, covenants and restrictions therein."

Other worldwide patents pending.

# Α

| Accessories                    | . 1      |
|--------------------------------|----------|
| Adapter2, 4                    | 42       |
| Audible                        | 15       |
| Autodiscriminates              | 29       |
| В                              |          |
| Bar Code 19, 20, 2             | 21       |
| Beep15, 3                      | 32       |
| С                              |          |
| Cable 2-9, 11-13, 26, 29, 38-4 | 42       |
| Caution5, 6, 7, 8,             | 9        |
| Ce44, 4                        | 45       |
| Communication28, 3             | 32       |
| Connector41, 4                 | 42       |
| Customer Service2, 4           | 43       |
| D                              |          |
| Decode Capability              | 29       |
| Default Settings               | 36       |
| Design Specifications29, 3     | 30       |
| E                              |          |
| Electrical                     | 30       |
| Extended Depth of Field        | 35       |
|                                |          |
| Failure Modes                  | 16       |
| Function                       | 42       |
| G Cround 40.41                 | 40       |
| Giouria                        | +2       |
| Host                           | 1 1      |
| I 105t                         |          |
| Indicators 15 17 1             | 29       |
| Input Voltage                  | 20<br>30 |
| Installation 1 5-7 9-12 37-    | 30<br>39 |
| Interfaces 5 8 9 10 1          | 22       |
| K                              | -2       |
| Keyboard Type                  | 28       |
| Keyboard Wedge1, 2, 7, 28, 29  |          |
| 40                             | ,        |
| L                              |          |
| Labels                         | 18       |
| LED13, 15, 17, 22, 23, 2       | 29       |
| Light Levels                   | 30       |
| Light Pen1, 2, 9, 10, 29-36, 4 | 40       |
| Light Source                   | 29       |

## Μ

| Maintenance                     | .18 |
|---------------------------------|-----|
| Mechanical                      | .29 |
| Min Bar Width                   | .29 |
| Ν                               |     |
| Normal Depth of Field           | .35 |
| Notices 44                      | 45  |
| 0                               |     |
| OCIA 1, 2, 5, 6, 28, 29, 31-36, | 40  |
| Operating Current               | .30 |
| Operation                       | 44  |
| Operational                     | .29 |
| Output Window                   | .13 |
| P                               |     |
| Parts                           | .13 |
| Patents                         | .45 |
| Port                            | 41  |
| Programming Guide.1, 15, 26,    | 28  |
| Protocols                       | .28 |
| R                               |     |
| Razzberry Tone15, 16,           | 32  |
| RDATA.                          | .40 |
| Repair                          | .43 |
| S                               |     |
| Scan Lines                      | .29 |
| Scan Pattern                    | .29 |
| Scan Speed                      | .29 |
| Specifications19, 20, 21, 29,   | 30  |
| Stand1. 2. 29. 37. 38.          | 39  |
| Storage                         | .30 |
| System Interfaces               | 29  |
| Т                               |     |
| Termination                     | .29 |
| Transformers                    | .30 |
| Troubleshooting 22-             | -26 |
| V                               |     |
| Ventilation                     | .30 |
| Visual                          | .17 |
| Voltage                         | 5-9 |
| W                               |     |
| Warranty                        | .43 |
| Weight                          | .29 |
|                                 |     |

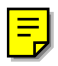

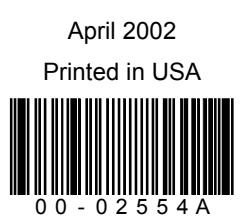

Download from Www.Somanuals.com. All Manuals Search And Download.

Free Manuals Download Website <u>http://myh66.com</u> <u>http://usermanuals.us</u> <u>http://www.somanuals.com</u> <u>http://www.4manuals.cc</u> <u>http://www.4manuals.cc</u> <u>http://www.4manuals.cc</u> <u>http://www.4manuals.com</u> <u>http://www.404manual.com</u> <u>http://www.luxmanual.com</u> <u>http://aubethermostatmanual.com</u> Golf course search by state

http://golfingnear.com Email search by domain

http://emailbydomain.com Auto manuals search

http://auto.somanuals.com TV manuals search

http://tv.somanuals.com